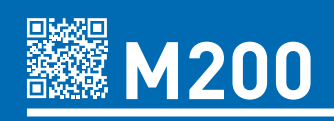

## **BENUTZER/ INSTALLATIONSANLEITUNG**

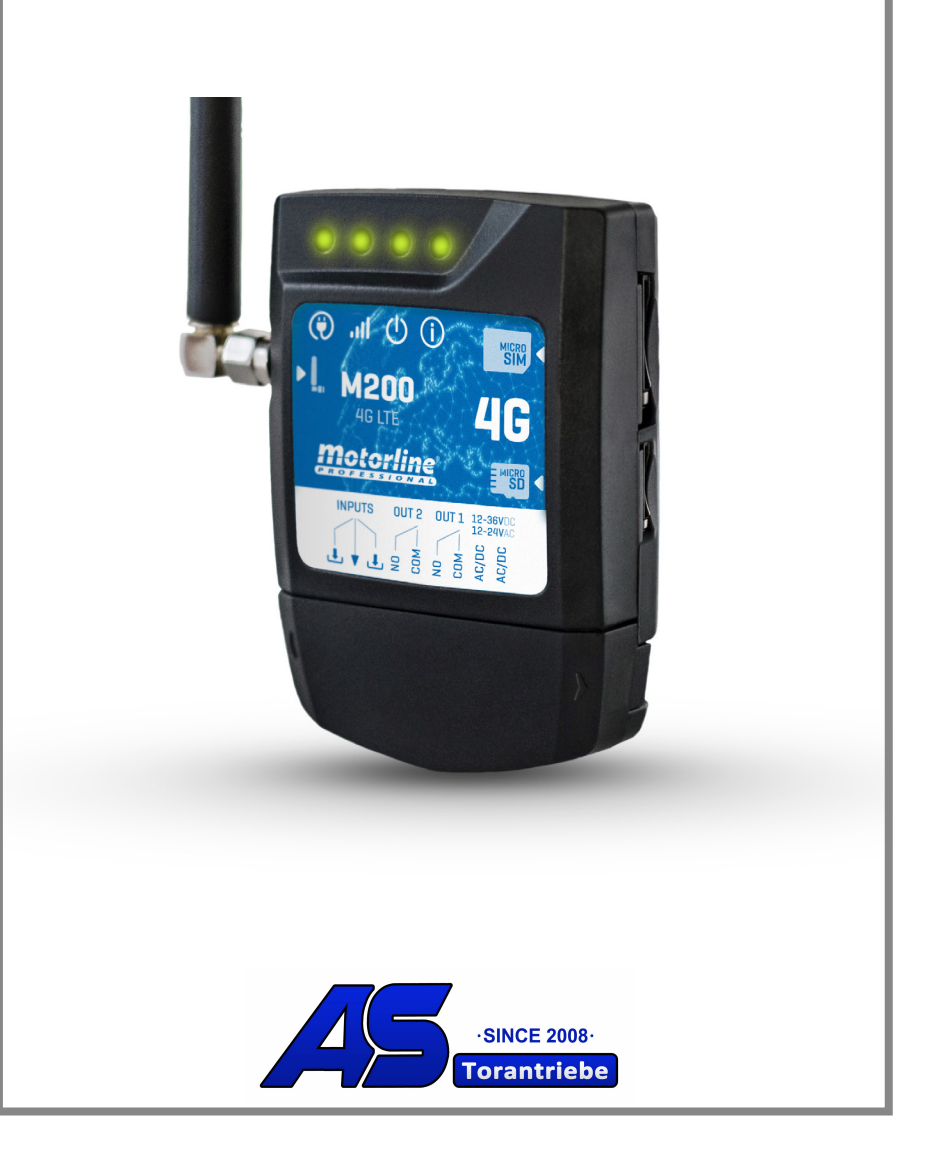

# **00. INHALT**

#### INDEX

| 01. SICHERHEITINFORMATION               | 4  |
|-----------------------------------------|----|
| 02. DAS GERÄT                           |    |
| TECHNISCHE EIGENSCHAFTEN                | 9  |
| VISUELLER ASPEKT                        | 10 |
| 03. INSTALLATION                        |    |
|                                         | 12 |
| WICHTIGE NOTIZEN                        | 13 |
|                                         | 13 |
| 04. VORKONFIGURATION                    |    |
| BERECHTIGUNGSSTUFEN                     | 14 |
| 05. KONFIGURATION PER BLUETOOTH         |    |
| SCHNELLE KONFIGURATION                  | 15 |
|                                         |    |
| FUNKTIONEN PER SMS                      | 18 |
| ANDERE FUNKTIONEN                       | 19 |
|                                         |    |
| 07. KONFIGURATION DES EIGENTÜMER        | 24 |
|                                         |    |
| 08. KONFIGURATION DES ADMINISTRATOR     | 26 |
| 09. KONFIGURATION DES BESUCHER          | 28 |
|                                         |    |
| 10. KONSULTIEREN DER M200 INFORMATIONEN | 32 |
| 11. KONFIGURATION RELAIS 1              | 36 |
|                                         | 30 |
| 12. KONFIGURATION RELAIS 2              | 38 |
| 13. KONFIGURATION M200                  |    |
|                                         | 39 |

## **00. INHALT**

#### INDEX

| 14. ALS ALARM VERWENDEN                                                                         |    |
|-------------------------------------------------------------------------------------------------|----|
| KONFIGURIEREN ALS ALARMKOMMUNIKATOR                                                             | 40 |
| 15. ZUGRIFFSVERLAUF                                                                             |    |
| AKTIVIEREN DES ZUGRIFFSVERLAUF                                                                  | 41 |
| KONSULTIEREN DES ZUGRIFFSVERLAUF IN DER APP                                                     | 41 |
| ZUGRIFFSVERLAUF REGISTRIERUNG IN CSV DATEI                                                      | 42 |
| <b>16. BENUTZER IMPORTIEREN/EXPORTIEREN</b><br>ERSTELLEN SIE EINE LISTE DER BENUTZER ÜBER EXCEL | 43 |
| INFORMATIONEN ZUR VERWENDUNG IM EXCEL DOKUMENT                                                  | 44 |
| LISTE HOCHLADEN UND AN DAS GERÄT SENDEN                                                         | 44 |
| 17. FEHLERBEHEBUNG                                                                              |    |
| HINWEISE FÜR ENDVERBRAUCHER                                                                     | 45 |
| HINWEISE FÜR SPEZIALISIERTE TECHNIKER                                                           | 45 |

#### ACHTUNG:

CE Dieses Produkt wird in Übereinstimmung mit den Sicherheitsnormen der Europäischen Gemeinschaft (EC) zertifiziert.

RoHS Dieses Produkt entspricht der Richtlinie 2011/65/EU des Europäischen Parlaments und des Rates zur Beschränkung der Verwendung bestimmter gefährlicher Stoffe in elektrischen und elektronischen Geräten sowie der delegierten Richtlinie (EU)2015/863 der Kommission.

(Anzuwenden in Ländern mit Recycling-Systemen). Diese Kennzeichnung auf dem Produkt oder der Literatur gibt an, dass das Produkt und elektronisches Zubehör (Ladegerät, USBKabel, elektronisches Material, Handsender usw.) sollten nicht mit dem Hausmüll am Ende seiner Nutzungsdauer entsorgt werden. Um mögliche Schäden für die Umwelt oder der menschlichen Gesundheit durch unkontrollierte Abfallentsorgung zu vermeiden, trennen Sie diese Elemente von anderen Arten von Müll und entsorgen Sie die nachhaltige Wiederverwertung um stofflichen Ressourcen zu fördern. Private Nutzer sollten den Händler. bei dem sie das Produkt gekauft haben oder die Nationale Umweltbehörde kontaktieren um Einzelheiten darüber. wo und wie sie diese Produkte für eine umweltfreundliche Weise recyceln, wiederverwerten können. Gewerbliche Nutzer sollten sich an ihren Lieferanten wenden und die Algemeinen Bedingungen des Kaufvertrages prüfen. Dieses Produkt und deren elektronische Zubehörteile dürfen nicht mit anderen gewerblichen Abfällen Müll gemischt werden.

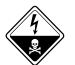

Kennzeichnung zeigt Diese dass das Produkt an. elektronisches Zubehör (Ladegerät. und ab. USB-Kabel, elektronische Geräte, Steuerungen, etc.), einer elektrischen Entladungen unterliegen. Seien Sie vorsichtig beim Umgang mit dem Produkt und achten Sie auf alle Sicherheitsbestimmungen in diesem Handbuch.

#### **ALLGEMEINE HINWEISE**

- Dieses Handbuch enthält wichtige Informationen zur Sicherheit und Gebrauch. Lesen Sie alle Anweisungen sorgfältig durch, bevor Sie mit der Installation / Verwendung beginnen, und bewahren Sie dieses Handbuch an einem sicheren Ort auf, damit Sie es bei Bedarf jederzeit abrufen können.
- Dieses Produkt ist nur zur Verwendung wie in diesem Handbuch beschrieben vorgesehen. Jede andere Anwendung oder Operation, die nicht berücksichtigt wird, ist ausdrücklich untersagt, da dadurch das Produkt beschädigt werden und/oder Personen gefährdet werden können, die zu schweren Verletzungen führen können.
- Dieses Handbuch richtet sich in erster Linie an professionelle Installateure und entbindet nicht die Verantwortung des Benutzers, den Abschnitt "Anwendernormen" zu lesen, um die korrekte Funktion des Produkts sicherzustellen.
- Die Installation und Reparatur dieses Geräts darf nur von qualifizierten und erfahrenen Technikern durchgeführt werden, um sicherzustellen, dass alle diese Verfahren in Übereinstimmung mit den geltenden Gesetzen und Bestimmungen ausgeführt werden. Nicht professionellen und unerfahrenen Benutzern ist es ausdrücklich untersagt, Maßnahmen zu ergreifen, es sei denn, dies wird von spezialisierten Technikern ausdrücklich verlangt.
- Installationen müssen häufig überprüft werden, um Unwucht und Anzeichen von Verschleiß, Kabel, Federn, Scharnieren, Rädern, Stützen oder anderen mechanischen Montageelementen zu überprüfen.
- Nutzen Sie das Gerät nicht, wenn Reparaturen oder Einstellungen erforderlich sind.
- Bei Wartung, Reinigung und Austausch von Teilen muss das Produkt von der Stromversorgung getrennt werden. Dies gilt auch für alle Vorgänge, bei denen die Produktabdeckung geöffnet werden muss.
- Die Verwendung, Reinigung und Wartung dieses Produkts kann von Personen ab 8 Jahren und von Personen, deren körperliche, sensorische oder geistige Leistungsfähigkeit eingeschränkt ist, oder von Personen ohne Kenntnis der Funktionsweise des Produkts, sofern vorhanden,

durchgeführt werden die Beaufsichtigung oder Anweisung von Personen, die Erfahrung mit der Verwendung des Produkts auf sichere Weise haben und die damit verbundenen Gefahren verstehen.

• Kinder sollten nicht mit dem Produkt oder Öffnungsvorrichtungen spielen, um ein unbeabsichtigtes Auslösen der motorisierten Tür oder des Tores zu verhindern.

### HINWEISE FÜR DEN INSTALLATEUR

- Bevor Sie mit den Installationsverfahren beginnen, stellen Sie sicher, dass Sie über alle Geräte und Materialien verfügen, die für die Installation des Produkts erforderlich sind.
- Sie sollten sich den Schutzindex (IP) und die Betriebstemperatur notieren, um sicherzustellen, dass er für den Installationsort geeignet ist.
- Stellen Sie dem Benutzer das Produkthandbuch zur Verfügung und informieren Sie ihn, wie im Notfall damit umzugehen ist.
- Wenn der Automatismus an einem Tor mit einer Fußgängertür installiert ist, muss ein Türverriegelungsmechanismus installiert werden, während das Tor in Bewegung ist.
- Installieren Sie das Produkt nicht "verkehrt herum" oder durch Elemente, die sein Gewicht nicht tragen. Fügen Sie bei Bedarf an strategischen Punkten Halterungen hinzu, um die Sicherheit des Automatismus zu gewährleisten.
- Installieren Sie das Produkt nicht in explosionsgefährdeten Bereichen.
- Die Sicherheitseinrichtungen müssen die möglichen Quetsch-, Schnitt-, Transport- und Gefahrenbereiche der motorisierten Tür oder des Tores schützen.
- Stellen Sie sicher, dass die zu automatisierenden Elemente (Tore, Türen, Fenster, Jalousien usw.) einwandfrei funktionieren und ausgerichtet und eben sind. Stellen Sie außerdem sicher, dass sich die erforderlichen mechanischen Anschläge an den entsprechenden Stellen befinden.
- Die elektronische Steuerung muss an einem Ort installiert werden, der vor Flüssigkeiten (Regen, Feuchtigkeit usw.), Staub und Schädlingen geschützt ist.

- Sie müssen die verschiedenen elektrischen Kabel durch Schutzschläuche verlegen, um sie vor mechanischen Belastungen, im Wesentlichen am Stromkabel, zu schützen. Bitte beachten Sie, dass alle Kabel von unten in den Steuerungkasten eingehen müssen.
- Wenn der Automatismus in einer Höhe von mehr als 2,5m über dem Boden oder einer anderen Zugangsebene installiert werden soll, müssen die Mindestanforderungen für Sicherheit und Gesundheitsschutz für den Einsatz von Arbeitsmitteln durch die Arbeiter bei der Arbeit des Unternehmens beachtet werden. Richtlinie 2009/104 EG des Europäischen Parlaments und des Rates vom 16. September 2009.
- Bringen Sie das permanente Etikett für die manuelle Freigabe so nah wie möglich am Mechanismus an.
- An den stationären Stromversorgungsleitungen des Produkts muss ein Trennmittel, wie z. B. ein Schalter oder ein Trennschalter an der Schalttafel, gemäß den Installationsvorschriften vorgesehen sein.
- Wenn für das zu installierende Produkt eine Stromversorgung mit 230V oder 110V erforderlich ist, stellen Sie sicher, dass der Anschluss an eine Schalttafel mit Erdungsanschluss erfolgt.
- Das Produkt wird nur mit Niederspannungssicherheit mit elektronischer Steuerung betrieben. (nur bei 24V Motoren).

### HINWEISE AN DEN BENUTZER

- Bewahren Sie dieses Handbuch an einem sicheren Ort auf, an dem Sie sich bei Bedarf jederzeit informieren können.
- Wenn das Produkt ohne Vorbereitung mit Flüssigkeiten in Kontakt kommt, muss es sofort vom Strom getrennt werden, um Kurzschlüsse zu vermeiden, und einen qualifizierten Techniker hinzuziehen.
- Vergewissern Sie sich, dass der Installateur Ihnen das Produkthandbuch zur Verfügung gestellt und Sie informiert hat, wie Sie im Notfall mit dem Produkt umgehen.
- Wenn das System repariert oder modifiziert werden muss, entsperren Sie das Gerät, schalten Sie die Stromversorgung aus und nutzen Sie es erst wieder, wenn alle Sicherheitsbedingungen erfüllt sind.
- Im falle eines Auslösen von Leistungsschaltern oder einem Ausfall

der Sicherung, lokalisieren Sie die Störung und beheben, bevor der Leistungsschalter zurückgesetzt oder die Sicherung ausgetauscht wird. Wenn die Störung nicht anhand dieses Handbuchs repariert werden kann, wenden Sie sich an einen Techniker.

- Halten Sie den Aktionsbereich des motorisierten Tor während der Bewegung frei und erzeugen Sie keinen Widerstand gegen die Bewegung.
- Nehmen Sie keine Arbeiten an den mechanischen Elementen oder Scharnieren vor, wenn sich das Produkt in Bewegung befindet.

### VERANTWORTUNG

- Der Lieferant lehnt jegliche Haftung ab, wenn:
  - produktausfall oder Verformung durch unsachgemäße Installation, Verwendung oder Wartung!
  - wenn die Sicherheitsvorschriften bei der Installation, Verwendung und Wartung des Produkts nicht beachtet werden.
  - wenn die Anweisungen in diesem Handbuch nicht befolgt werden.
  - wenn Schäden entstehen durch unbefugte Änderungen.
  - In diesen Fällen erlischt die Garantie.

#### **MOTORLINE ELECTROCELOS SA.**

Travessa do Sobreiro, nº29 4755-474 Rio Côvo (Santa Eugénia) Barcelos, Portugal

### LEGENDE SYMBOLE

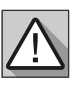

Wichtige
 Sicherheitshinweise

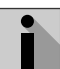

• Nützliche Informationen

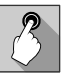

Programmierinformationen

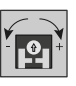

Potentiometer
 Informationen

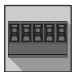

 Informationen zu Anschlüssen

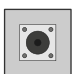

Tasteninformationen

# 02. DAS GERÄT

### TECHNISCHE EIGENSCHAFTEN

Das M200 ermöglicht die **Fernsteuerung von** Türen, Toren und Parksystemen. Darüber hinaus ist es möglich, Geräte zu schalten, die das Ein oder Ausschalten Ihres Systems aus der Ferne erfordern, wie z. B. Alarme, Wärmepumpen und/oder Klimaanlagen.

Alle Einstellungen können per SMS oder Bluetooth vorgenommen werden, was auch den Betrieb der Ausgänge ermöglicht. Darüber hinaus erfolgt die Kommunikation per Telefonanruf mit dem M200, der zum Erteilen von Öffnungs oder Schließbefehlen verwendet werden kann, **KOSTENLOS**, da der Kommunikator den Anruf ablehnt und den erteilten Befehl ausführt.

#### Haupteigenschaften:

• Kapazität bis zu 1000 Benutzer;

- Möglichkeit der Definition von bis zu 8 Routinen/
- Tag mit optionalem Zeitintervall;
- Routinemäßige Ausnahmetage können definiert werden (zB Feiertage, Ferien, etc);
- Benutzer nach Zeitintervall (Stunden/Tage/ Wochen) bis max. 90 Tage definieren;
- Möglichkeit, den Starttag der
- Benutzerberechtigung

einzustellen;

• Kommunikator für Alarm, um einen Anruf und/oder eine SMS zu tätigen, wenn der Alarm ausgelöst wird;

• Zwei Eingänge mit der Möglichkeit, Feedback per SMS zu senden;

• Zwei Relaisausgänge mit separater Betriebsmöglichkeit zur Steuerung von Automatisierungen;

• Guthabenabfrage auf der microSIM-Karte verfügbar;

• Definition von 3 Benutzertypen (Eigentümer, Administrator und Besucher);

• Möglichkeit der Verwendung einer Speicherkarte

zur Aufzeichnung aller Aktivitäten der letzten 12 Monate;

• Verwendung einer Batterie/Zelle, um die Zeit bei einem Stromausfall zu speichern.

| Stromversorgung                                   | 12-36Vdc / 12-24Vac                                                                                                    |  |  |
|---------------------------------------------------|----------------------------------------------------------------------------------------------------|--|--|
| • Verbrauch                                       | 200mA im Stand-By (2A<br>wenn Befehl<br>empfangen wird)                                                                          |  |  |
| • Maximale Über-<br>tragungskapazität<br>schalten | 1A die 60Vdc                                                                                                    |  |  |
| • Betriebstempera-<br>tur                         | -20°C ~ +55°C                                                                                                    |  |  |
| • SIM Karte                                       | microSIM (nicht enthalten)                                                                                                    |  |  |
| • SD Karte                                        | microSD (nicht enthalten)                                                                                                    |  |  |
| • Batterie                                        | CR1225-Batterie - 3V - 48<br>mAh                                                                                                 |  |  |
| 4G LTE/GSM                                        |                                                                                                    |  |  |
| • Frequenzen                                      | Quad-band<br>850/900/1800/1900MHz<br>LTE-FDD B1, B3, B5, B7, B8,<br>B20, B28                                                     |  |  |
| • Übertragungs-<br>leistung                       | GSM850/EGSM900: Klasse<br>4 (33 dBm ±2 dB)<br>DCS1800/PCS1900: Klasse<br>1 (30 dBm ±2 dB)<br>LTE-FDD: Klasse 3<br>(23 dBm ±2 dB) |  |  |
| • Maximale<br>Benutzerkapazität                   | 1000 Kontakte                                                                                                    |  |  |
| BLUETOOTH                                         |                                                                                                    |  |  |
| Bluetooth Version                                 | 5.0                                                                                                    |  |  |
| <ul> <li>Frequenzbereich</li> </ul>               | 2402 – 2480 MHz                                                                                                    |  |  |
| • Ausgangsleistung                                | 18 dBm                                                                                                    |  |  |
| • Kommunikations-<br>distanz                      | <30m                                                                                                    |  |  |

# 02. DAS GERÄT

### VISUELLER ASPEKT

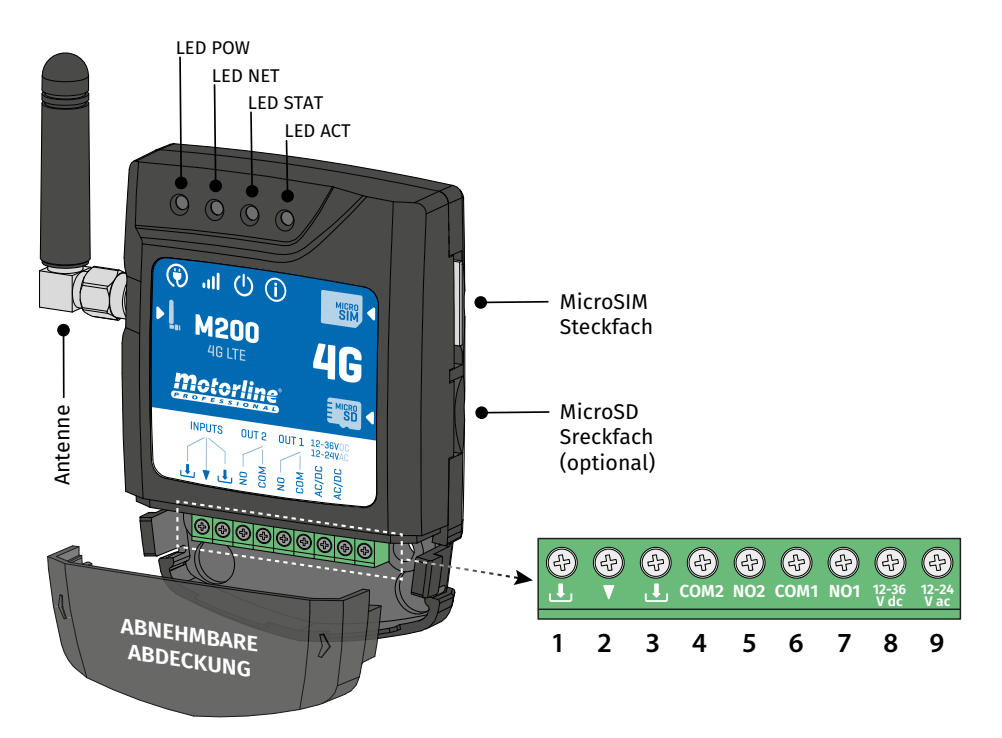

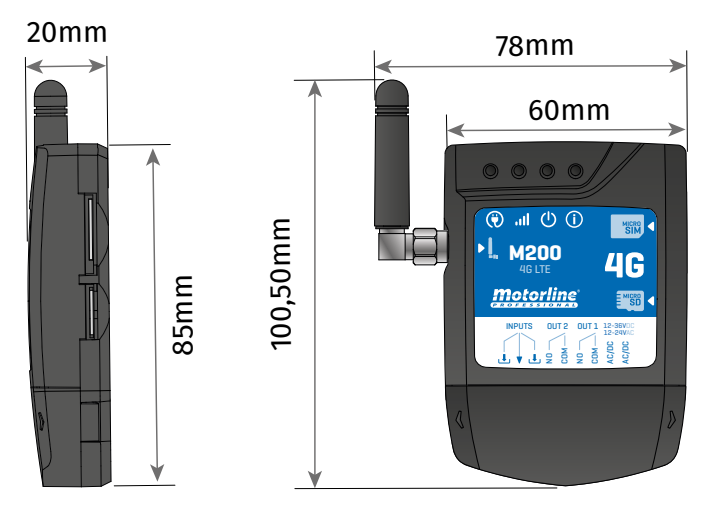

# 02. DAS GERÄT

## VISUELLER ASPEKT

|                     | LED POW         |               |                                                         |  |
|---------------------|-----------------|---------------|---------------------------------------------------------|--|
| Ausgeschaltet       |                 | Keine Energie |                                                         |  |
| Eingeschaltet       |                 |               | Mit Stromversogung                                      |  |
|                     |                 | ILED NET      |                                                         |  |
| Blinkt in 2 Sekund  | en Intervallen  |               | Netzwerk suchen                                         |  |
| Blinkt in 0.5 Sekun | den Intervallen | lı            | m Netzwerk registriert                                  |  |
| Immer Eingeschalt   | et              |               | Eingehender Anruf                                       |  |
|                     |                 | () LED STAT   |                                                         |  |
| Ausgeschaltet       |                 |               | Das Modul ist inaktiv                                   |  |
| Eingeschaltet       |                 | Das Mo        | dul ist aktiv und funktioniert                          |  |
|                     |                 | (i) LED ACT   |                                                         |  |
|                     | •               | n Ohne Pause  | Wenn M200 versucht, sich im<br>Netzwerk zu registrieren |  |
| M200 startet        | An              |               | Beim M200 ist keine<br>microSIM-Karte eingelegt         |  |
|                     | Blinkt 4 mal    | 1 Sek. Pause  | Im Setup für 30 Sek.                                    |  |
|                     | Blinkt 2mal     |               | Im Reset Modus für 1 min.                               |  |
|                     | Blinkt 1 mal    | 2 Sek. Pause  | Ausgezeichnetes Netzwerksignal                          |  |
| M200 in             | Blinkt 2 mal    |               | Gutes Netzwerksignal                                    |  |
| Betrieb             | Blinkt 3 mal    |               | Schwaches Netzwerksignal                                |  |
|                     | Blinkt 4 mal    |               | Sehr schwaches Netzwerksignal                           |  |
| CONETORES           | Nº              | LIGAÇÃO       | DESCRIÇÃO                                               |  |
|                     | 1               | Ł             | Eingang 2                                               |  |
| INPUTS              | 2               | •             | Gemein                                                  |  |
|                     | 3               | Ł             | Eingang 1                                               |  |
| 01172               | 4               | COM2          | Gemein Relais 2                                         |  |
| 0012                | 5               | NO2           | Ausgang Relais 2 NO                                     |  |
| 01171               | 6               | COM1          | Gemein Relais 1                                         |  |
| 0011                | 7               | NO1           | Ausgang Relais 1 NO                                     |  |
|                     | 8               | 12-36 Vdc     | Findand Stromyersordung                                 |  |
| POWER SUPPLY        | 9               | 12-24 Vac     | Enigalig Stroniversorgulig                              |  |

# **03. INSTALLATION**

### VERKABELUNG UND BEFESTIGUNG

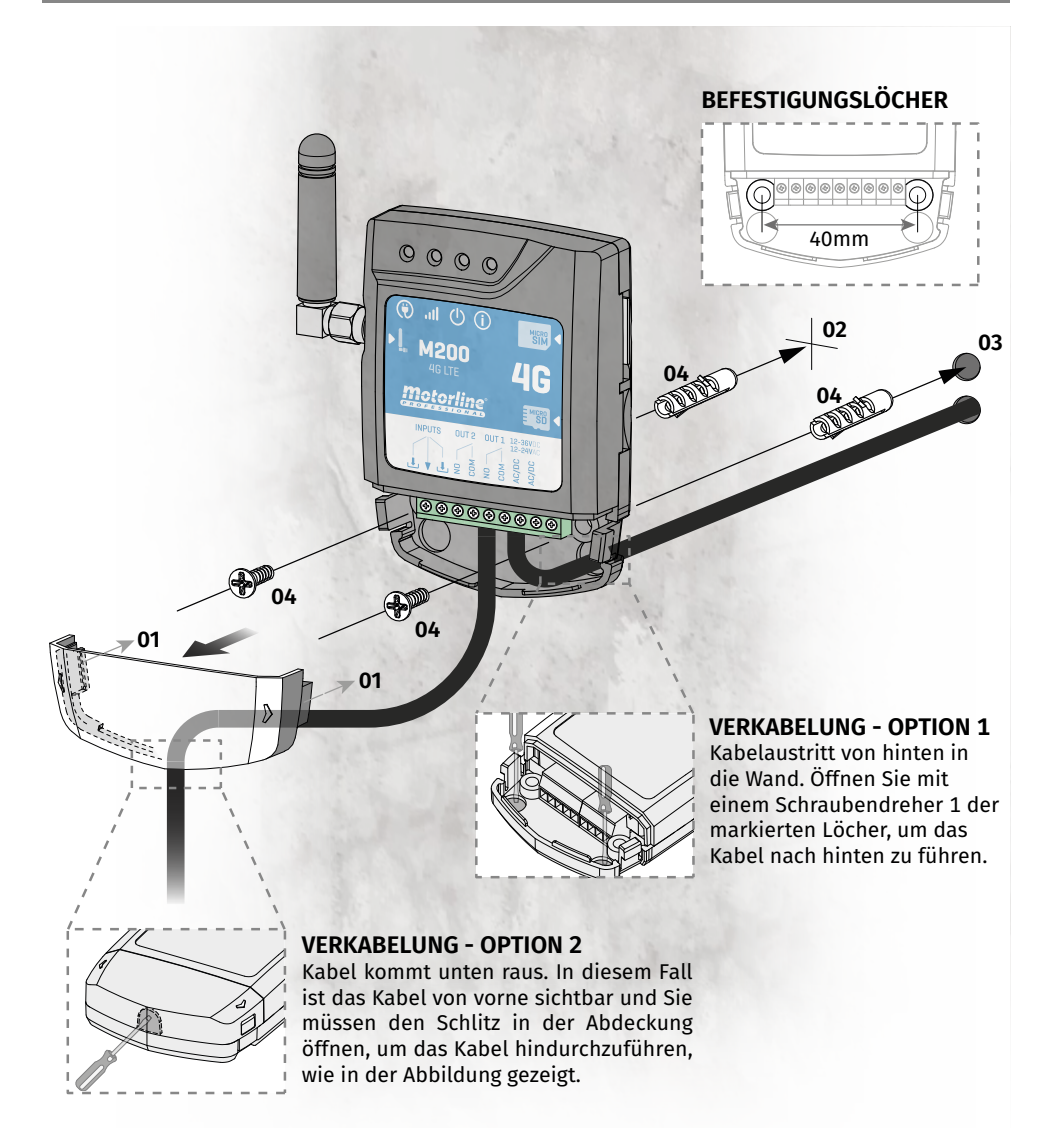

#### BEFESTIGUNG

- 01 Entfernen Sie die Geräteabdeckung, indem Sie an den seitlichen Haken ziehen.
- 02 Markieren Sie die 2 Befestigungslöcher.
- 03 Bohren Sie die Löcher.
- 04 Befestigen Sie das Gerät mit geeigneten Dübeln und Schrauben.

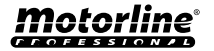

# **03. INSTALLATION**

#### WICHTIGE HINWEISE

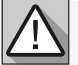

- Der Initialisierungsvorgang des Geräts sollte etwa 30 Sekunden dauern.
- Die MicroSIM Karte muss während der Erstkonfiguration über ein Guthaben verfügen, wenn Sie per SMS konfigurieren möchten. Andernfalls kann das Gerät keine Feedback Benachrichtigungen senden.
- •Damit die MicroSIM Karte aktiv bleibt, sendet sich das Gerät automatisch alle 2 Monate eine SMS.\*
- \*Dieser Vorgang kann Kosten verursachen. Weitere Informationen erhalten Sie von Ihrem Dienstanbieter.

## ANSCHLÜSSE

- 01 Stecken Sie die MicroSIM Karte in den oberen Steckfach auf der rechten Seite.
- 02 Verbinden Sie die Ausgänge und Eingänge des Geräts mit den gewünschten Geräten.
- **03** Schließen Sie das Gerät an eine Stromquelle an und die POW-, ACT- und STAT-LEDs leuchten auf. **04** • Wenn die LED ACT zu blinken beginnt und die LED NET die Verbindung zum 4G LTE/GSM Netz signalisiert, können Sie mit der Programmierung des Geräts beginnen.

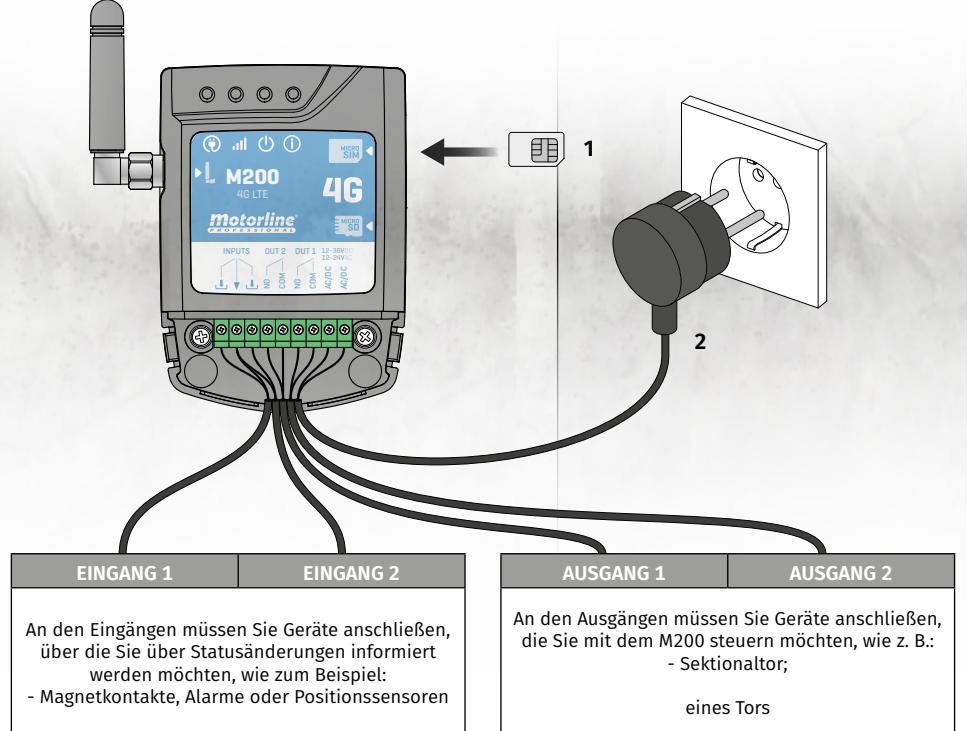

- vollständiges Manöver und Fußgängerm

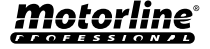

#### BERECHTIGUNGSSTUFEN

In dem M200 gibt es **3 Arten von Benutzern: Inhaber, Administrator** und **Besucher**. Aus Sicherheitsgründen können sich Besucher und Administratoren nur mit einem Gerät über Bluetooth verbinden. In der folgenden Tabelle finden Sie die Berechtigungen pro Benutzer:

| BERECHTIGUNGEN                                                                                                    | INHABER                                                                                                    | ADMINISTRATOR                                                                                                    | BESUCHER              |
|----------------------------------------------------------------------------------------------------|----------------------------------------------------------------------------------------------------|----------------------------------------------------------------------------------------------------|-----------------------|
| Aktivieren der Relaisausgänge                                                                                                    | $\checkmark$                                                                                                    | ✓                                                                                                    | ✓                     |
| Ändern des eigenen Passwort                                                                                                    | <ul> <li>✓</li> </ul>                                                                                                    | ✓                                                                                                    | <ul> <li>✓</li> </ul> |
| Überprüfen des Status der Ein und<br>Ausgänge                                                                                                    | ~                                                                                                    | <ul> <li>Image: A second second s</li></ul> | ~                     |
| Einschränkungen bei der Ansteuerung<br>der Relais (kann während eines<br>Intervalls von Stunden, Wochentagen,<br>Intervallen von Tagen und/oder Bes-<br>chränkung auf eines der Relais erfolgen) |                                                                                                    |                                                                                                    | ~                     |
| Blockieren von Feedback per SMS                                                                                                    | $\checkmark$                                                                                                    |                                                                                                    |                       |
| Konsultieren und ändern Sie die<br>Relaiseinstellungen                                                                                                    | ~                                                                                                    | <ul> <li>Image: A second second s</li></ul> |                       |
| Bearbeiten und löschen von jeden<br>Benutzer                                                                                                    | ~                                                                                                    |                                                                                                    |                       |
| Bearbeiten und löschen von Besucher                                                                                                    | $\checkmark$                                                                                                    | <ul> <li>✓</li> </ul>                                                                                                    |                       |
| Überprüfen Sie das Netzwerksignal                                                                                                    | $\checkmark$                                                                                                    | <ul> <li>✓</li> </ul>                                                                                                    |                       |
| Konsultieren des Guthaben<br>der microSIM-Karte                                                                                                    | ~                                                                                                    |                                                                                                    |                       |
| Konsultieren des Zugriffsverlauf                                                                                                    | $\checkmark$                                                                                                    |                                                                                                    |                       |
| Konfigurieren von Routinen                                                                                                    | <ul> <li>Image: A second second s</li></ul> |                                                                                                    |                       |
| Konfigurieren von Feedback/Alarm                                                                                                    | $\checkmark$                                                                                                    |                                                                                                    |                       |
| Konfigurieren von M200 Einstellungen                                                                                                    | <ul> <li>Image: A second second s</li></ul> |                                                                                                    |                       |
| Vordefiniertes Passwort                                                                                                    | (vom Inhaber<br>festgelegt)                                                                                                    | 999999                                                                                                    | 888888                |

# **05. KONFIGURATION PER BLUETOOTH**

#### SCHNELLE KONFIGURATION

Wenn Sie die **M200** Applikation noch nicht heruntergeladen haben, können Sie sie über den unten stehenden QR-Code herunterladen.

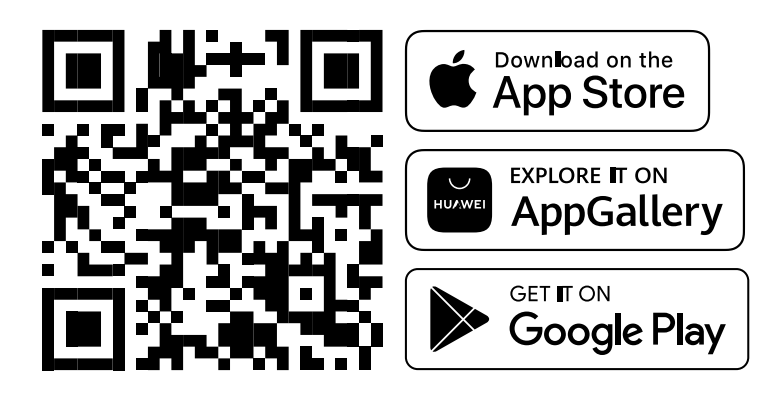

Sobald die M200 App installiert ist, schalte Bluetooth ein und öffne die App.

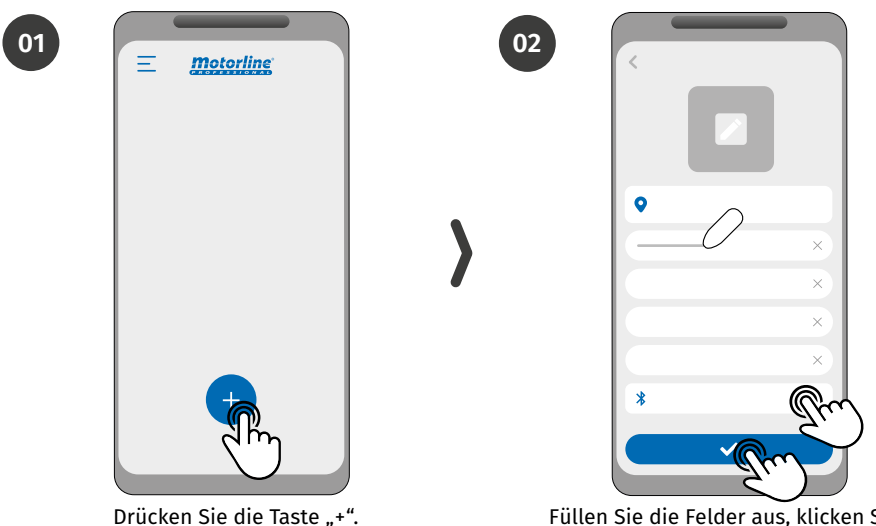

Füllen Sie die Felder aus, klicken Sie auf "MOTORLINE M200 suchen", wählen Sie das Gerät aus und klicken Sie dann auf "Speichern".

# **05. KONFIGURATION PER BLUETOOTH**

### SCHNELLE KONFIGURATION

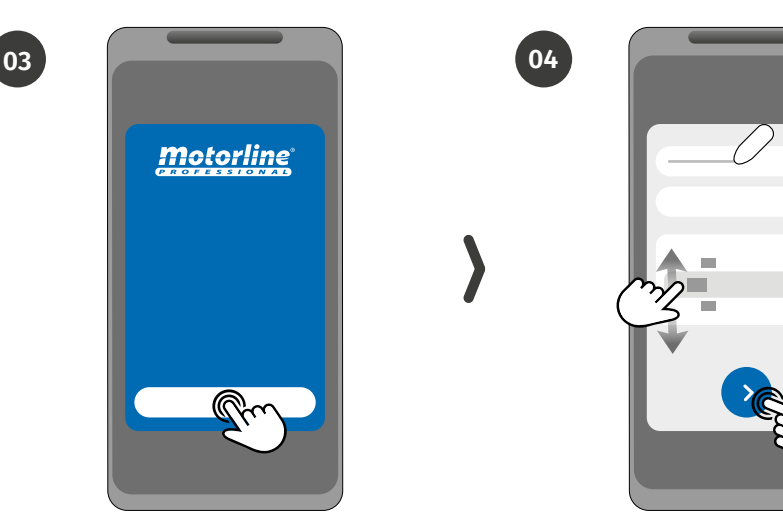

06

Drücken Sie die Schaltfläche "Start".

Füllen Sie die Felder gemäß den erforderlichen Informationen aus.

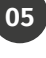

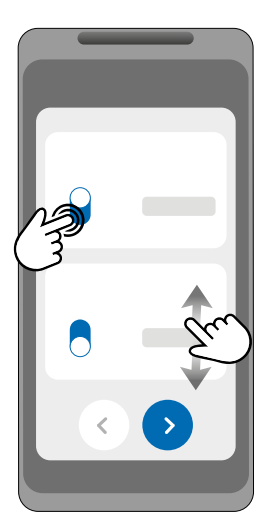

Wählen Sie die Betriebsart für jedes Relais.

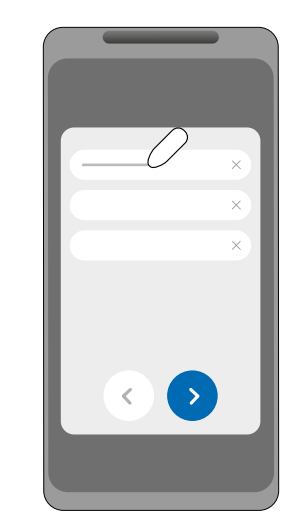

Füllen Sie die Felder gemäß den Angaben des Inhaber aus.

# **05. KONFIGURATION PER BLUETOOTH**

08

10

### SCHNELLE KONFIGURATION

07

09

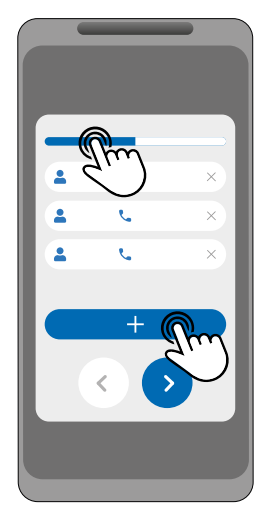

**(Optional)** Klicken Sie auf die Schaltfläche "+", um Administratoren hinzuzufügen.

Überprüfen Sie alle informationen der Konfiguration und klicken Sie auf die Schaltfläche "Fertigstellen", um fortzufahren.

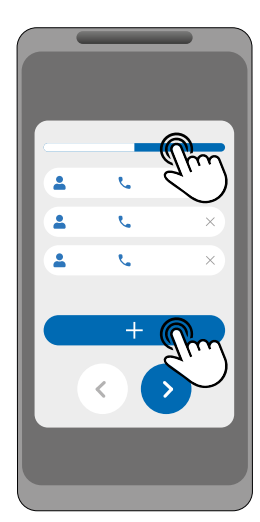

(Optional) Drücken Sie die Schaltfläche "+", um Besucher hinzuzufügen, und dann die Schaltfläche "Zugriffsverwaltung", um bei Bedarf Zugangsbeschränkungen festzulegen.

| ~          |
|------------|
| ×          |
| 0          |
| $\bigcirc$ |
| 0          |
| 0          |
| 0          |
|            |
|            |
|            |
|            |

Warten Sie, bis die Konfiguration abgeschlossen ist.

#### SCHNELLE KONFIGURATION

Wenn Sie per SMS konfigurieren möchten, müssen Sie Textnachrichten an die microSIM Kartennummer auf dem Gerät senden, mit den Zeichen, die der zu ändernden Funktion entsprechen. Zwischen den Werten müssen Sie gemäß den dargestellten Beispielen Punkte (.) oder Leerzeichen einfügen.

#### Schnelle Konfigurationsschritte:

| SCHRITT | BESETZUNG                          | NACHRICHT                                                              | BEISPIEL                              |
|---------|------------------------------------|------------------------------------------------------------------------|---------------------------------------|
| 1.      | Inhaber<br>hinzufügen              | ME.S.O (Nummer).(Name des Inhaber).(Passwort)                          | ME.S.O 912345678.<br>Andre.123456     |
| 2.      | Administrator<br>hinzufügen        | (Inhabernummer) (Passwort) ME.S.A Nummer.Name<br>Name: max. 20 Zeichen | 9xxxxxxx 123456 ME.S.A<br>9xxxxxxx.Ze |
| 3.      | Besucher<br>hinzufügen             | (Inhabernummer) (Passwort) UR.S.U Nummer.Name<br>Name: max. 20 Zeichen | 9xxxxxxx 123456 UR.S.U<br>9xxxxxxx.Ze |
| 4.      | Entsperren<br>Feed-back per<br>SMS | (Inhabernummer) (Passwort) ME.R.F                                      | 9xxxxxxx 123456 ME.R.F                |
| 5.      | Sperren Feed-<br>back per SMS      | (Inhabernummer) (Passwort) ME.S.F                                      | 9xxxxxxx 123456 ME.S.F                |

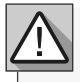

• Befehle können sowohl in Groß als auch in Kleinbuchstaben gesendet werden.

• Um ein Feedback vom M200 zu per SMS gesendeten Befehlen zu erhalten, fügen Sie am Ende jedes Befehls das Zeichen "?" hinzu.

**BEISPIEL FÜR NACHRICHTENFORMAT** 

#### ME.SE.O 912345678.Andre.123456?

• Wenn Sie kein Feedback anfordern, erhalten Sie eine Fehlermeldung. Achtung: Dieser Vorgang kann je nach Vertrag mit dem microSIM-Karte Betreiber verbundene Kosten verursachen.

| WERKSEINSTELLUNGEN                      |          |  |
|-----------------------------------------|----------|--|
| FUNKTION FABRIKWERT                     |          |  |
| Impulstyp Relais 1                      | Bistabil |  |
| Impulstyp Bistabil                      |          |  |
| Relaiszeit 1                            | 1 Sek.   |  |
| Relaiszeit 2                            | 1 Sek.   |  |
| Wirkungs Modus Bluetooth, SMS und Anruf |          |  |
| Sperrung von Feedback per SMS Aktiviert |          |  |

|                                                                  | BEISPIEL FÜR NACHRICHTENF              | ORMAT                                                |  |
|------------------------------------------------------------------|----------------------------------------|------------------------------------------------------|--|
| Nummer des •<br>Benutzer                                         | 9XXXXXXXX 999999 ME.S.(                | 0 12222                                              |  |
|                                                                  |                                        | Nachrichtentext                                      |  |
| F                                                                | Passwort (6 Ziffern)                   | nent. Befehl. Parameter                              |  |
|                                                                  | RELAIS 1 - EINSTELLUN                  | GEN                                                  |  |
| BESETZUNG                                                        | NACHRICHT                              | BEISPIEL                                             |  |
| Status konsultieren                                              | (Nummer) (Passwort) R1.G.R             | 9xxxxxxx 123456 R1.G.R                               |  |
| Aktivieren                                                       | (Nummer) (Passwort) R1.S.R             | 9xxxxxxx 123456 R1.S.R                               |  |
| Deaktivieren                                                     | (Nummer) (Passwort) R1.R.R             | 9xxxxxxx 123456 R1.R.R                               |  |
| Konsultieren der Art<br>des Impulses                             | (Nummer) (Passwort) R1.G.M             | 9xxxxxxx 123456 R1.G.M                               |  |
| Aktivieren Bistabilen Impu                                       | I <b>ls</b> (Nummer) (Passwort) R1.S.M | 9xxxxxxx 123456 R1.S.M                               |  |
| Aktivieren Monostabilen<br>Impuls                                | (Nummer) (Passwort) R1.R.M             | 9xxxxxxx 123456 R1.R.M                               |  |
| Impulszeit konsultieren                                          | (Nummer) (Passwort) R1.G.T             | 9xxxxxxx 123456 R1.G.T                               |  |
| Impulszeit Definieren                                            | (Nummer) (Passwort) R1.S.T             | 9xxxxxxx 123456 R1.S.T 45<br>(1 bis 18000 Sek. (5h)) |  |
| Konsultieren Betriebsmod                                         | us (Nummer) (Passwort) R1.G.B          | 9xxxxxxx 123456 R1.G.B                               |  |
| Aktivieren des Betriebsmo<br>nur per Anruf                       | dus (Nummer) (Passwort) R1.S.B         | 9xxxxxxx 123456 R1.S.B                               |  |
| Aktivieren des Betriebsmo<br>nur per Anruf, Bluetooth<br>und SMS | dus<br>(Nummer) (Passwort) R1.R.B      | 9xxxxxxx 123456 R1.R.B                               |  |
|                                                                  |                                        |                                                      |  |
| RELAIS 2 - EINSTELLUNGEN                                         |                                        |                                                      |  |
| BESETZUNG                                                        | NACHRICHT                              | BEISPIEL                                             |  |
| Chatter hannelt and                                              | (Numerous) (Deserves at) D2 C D        | 0                                                    |  |

| Status konsultieren                  | (Nummer) (Passwort) R2.G.R | 9xxxxxxx 123456 R2.G.R                               |
|--------------------------------------|----------------------------|------------------------------------------------------|
| Aktivieren                           | (Nummer) (Passwort) R2.S.R | 9xxxxxxx 123456 R2.S.R                               |
| Deaktivieren                         | (Nummer) (Passwort) R2.R.R | 9xxxxxxx 123456 R2.R.R                               |
| Konsultieren der Art<br>des Impulses | (Nummer) (Passwort) R2.G.M | 9xxxxxxx 123456 R2.G.M                               |
| Aktivieren Bistabilen Impuls         | (Nummer) (Passwort) R2.S.M | 9xxxxxxx 123456 R2.S.M                               |
| Aktivieren Monostabilen<br>Impuls    | (Nummer) (Passwort) R2.R.M | 9xxxxxxx 123456 R2.R.M                               |
| Impulszeit konsultieren              | (Nummer) (Passwort) R2.G.T | 9xxxxxxx 123456 R2.G.T                               |
| Impulszeit Definieren                | (Nummer) (Passwort) R2.S.T | 9xxxxxxx 123456 R2.S.T 45<br>(1 bis 18000 Sek. (5b)) |

| EINGANGSSTATUS KONSULTIEREN              |                            |                        |  |
|------------------------------------------|----------------------------|------------------------|--|
| BESETZUNG                                | NACHRICHT BEISPIEL         |                        |  |
| Konsultieren des Status von<br>Eingang 1 | (Nummer) (Passwort) I1.G.I | 9xxxxxxx 123456 I1.G.I |  |
| Konsultieren des Status von<br>Eingang 2 | (Nummer) (Passwort) 12.G.I | 9xxxxxxx 123456 I2.G.I |  |

| KONFIGURATION FÜR INHABER                 |                                                                                                    |                                  |
|-------------------------------------------|----------------------------------------------------------------------------------------------------|----------------------------------|
| BESETZUNG                                 | NACHRICHT                                                                                                    | BEISPIEL                         |
| Inhaber hinzufügen                        | ME.S.O (Nummer).(Name des<br>Inhaber).(Passwort)                                                                                                    | ME.S.O 9xxxxxxx.Andre.123456     |
| Inhaberpasswort ändern                    | ME.R.K (Neues Passwort)                                                                                                    | ME.R.K 654321                    |
| Inhaberwechsel                            | (Nummer) (Passwort) ME.R.O<br>(Administratornummer)                                                                                                    | 9xxxxxxx 123456 ME.R.O 9yyyyyyyy |
| SMS Feedback blockieren                   | (Nummer) (Passwort) ME.S.F                                                                                                    | 9xxxxxxx 123456 ME.S.F           |
| Entsperren Feedback SMS                   | (Nummer) (Passwort) ME.R.F                                                                                                    | 9xxxxxxx 123456 ME.R.F           |
| Überprüfen des M200<br>Netzwerksignal     | (Nummer) (Passwort) ME.G.Q                                                                                                    | 9xxxxxxx 123456 ME.G.Q           |
| Letzten Anruf beim Gerät<br>abfragen      | (Nummer) (Passwort) ME.G.L                                                                                                    | 9xxxxxxx 123456 ME.G.L           |
| Überprüfen der microSIM<br>Karte Guthaben | (Nummer) (Passwort) ME.G.B<br>(Betreibercode)<br>Code zur Abfrage des<br>Betreiberguthabens, der<br>microSIM Karte des Geräts<br>zugeordnet ist. Beispiel:<br>Vodafone (*#100#) | 9xxxxxxx 123456 ME.G.B *#100#    |
| Gerät zurück setzen                       | Siehe vollständige Version des Anleitung (Seite 14A)                                                                                                    |                                  |

| KONFIGURATION DER ADMINISTRATOREN               |                                                                                                    |                                           |  |  |  |  |
|-------------------------------------------------|----------------------------------------------------------------------------------------------------|-------------------------------------------|--|--|--|--|
| BESETZUNG                                       | NACHRICHT                                                                                                   | BEISPIEL                                  |  |  |  |  |
| Ändern Sie den Gast in<br>den Administrator     | (Nummer) (Passwort) ME.S.U (Besucher-Nr.)                                                                   | 9xxxxxxx 123456 ME.S.U 9zzzzzzz           |  |  |  |  |
| Ändern Sie Admin in<br>Gast                     | (Nummer) (Passwort) ME.R.U<br>(Administratornummer)                                                         | 9xxxxxxx 123456 ME.R.U 9yyyyyyy           |  |  |  |  |
| Hinzufügen<br>Namenlosen<br>Administrator       | (Nummer) (Passwort) ME.S.A<br>(Administratornummer)                                                         | 9xxxxxxx 123456 ME.S.A 9yyyyyyyy          |  |  |  |  |
| Hinzufügen<br>Administrator mit<br>Namen        | (Nummer) (Passwort) ME.S.A (Admin-<br>Nr.).(Name)<br>Der Name darf Leerzeichen enthalten/max.<br>20 Zeichen | 9xxxxxxx 123456 ME.S.A 9yyyyyyyy.<br>john |  |  |  |  |
| Administrator löschen                           | (Nummer) (Passwort) ME.R.A<br>(Administratornummer)                                                         | 9xxxxxxx 123456 ME.R.A 9yyyyyyyy          |  |  |  |  |
| Alle Administratoren<br>löschen                 | (Nummer) (Passwort) ME.R.A * (Sternchen)                                                                    | 9xxxxxxx 123456 ME.R.A*                   |  |  |  |  |
| Eigenes Passwort<br>ändern                      | (Nummer) (Passwort) UR.S.A (Neues<br>Passwort -> 6 Ziffern)                                                 | 9xxxxxxx 123456 UR.S.A 654321             |  |  |  |  |
| Zurücksetzen des Gast/<br>Administratorkennwort | (Nummer) (Passwort) UR.R.A<br>(Benutzernummer)                                                              | 9xxxxxxx 123456 UR.R.A 9yyyyyyyy          |  |  |  |  |

| KONFIGURIEREN DER BESUCHER                                         |                                                                                                    |                                              |  |  |  |
|--------------------------------------------------------------------|----------------------------------------------------------------------------------------------------|----------------------------------------------|--|--|--|
| BESETZUNG                                                          | NACHRICHT                                                                                                    | BEISPIEL                                     |  |  |  |
| Deaktivieren des<br>Besuchertagelimits                             | (Nummer) (Passwort) UR.R.L (Besucher-Nr.)                                                                                                    | 9xxxxxxx 123456 UR.R.L 9zzzzzzz              |  |  |  |
| Konsultieren der<br>Eingangs/<br>Ausgangszeiten der<br>Besucher    | (Nummer) (Passwort) UR.G.H (Besucher-Nr.)                                                                                                    | 9xxxxxxx 123456 UR.G.H 9zzzzzzz              |  |  |  |
| Fest definieren<br>der Eingangs/<br>Ausgangszeiten der<br>Besucher | (Nummer) (Passwort) UR.S.H (Besucher-Nr.).<br>(Check in Zeit und Check out Zeit)<br>Zeitformat HHMM -> 12h25min. ist 1225<br>00002359 -> Zeiteinschränkung | 9xxxxxxxx 123456 UR.S.H<br>9zzzzzzz.00002359 |  |  |  |
| Konsultieren der<br>Besuchertage                                   | (Nummer) (Passwort) UR.G.W (Besucher-Nr.)                                                                                                    | 9xxxxxxx 123456 UR.G.W 9zzzzzzz              |  |  |  |

| KONFIGURIEREN DER BESUCHER                              |                                                                                            |                                            |  |  |  |  |  |  |
|---------------------------------------------------------|--------------------------------------------------------------------------------------------|--------------------------------------------|--|--|--|--|--|--|
| BESETZUNG                                               | NACHRICHT                                                                                  | BEISPIEL                                   |  |  |  |  |  |  |
| Definieren der                                          | (Nummer) (Passwort) UR.S.W (Besucherzahl).                                                 | 9xxxxxxx 123456 UR.S.W<br>9zzzzzzz.1101001 |  |  |  |  |  |  |
| Besuchertage                                            | Tage -> Son. gefFre. Sam.                                                                  | Son. Mon. Die. Mit. Don. Fre. Sam.         |  |  |  |  |  |  |
|                                                         |                                                                                            | 1 1 0 1 0 0 1                              |  |  |  |  |  |  |
| Siehe<br>Einschränkungen<br>für Besucher<br>Relais      | (Nummer) (Passwort) UR.G.R (Besucherzahl)                                                  | 9xxxxxxx 123456 UR.G.R 9zzzzzzz            |  |  |  |  |  |  |
| Definieren<br>Einschränkungen<br>für Besucher<br>Relais | (Nummer) (Passwort) UR.S.R (Besucherzahl).<br>(Relé)<br>' 0 ' -> Keine Relaiseinschränkung | 9xxxxxxx 123456 UR.S.R 9zzzzzzz.2          |  |  |  |  |  |  |

| KONFIGURATION DER BENUTZER                                       |                                                                                                    |                                                                                                    |  |  |  |  |  |
|------------------------------------------------------------------|----------------------------------------------------------------------------------------------------|----------------------------------------------------------------------------------------------------|--|--|--|--|--|
| BESETZUNG                                                        | NACHRICHT                                                                                                    | BEISPIEL                                                                                                    |  |  |  |  |  |
| Wenden Sie sich<br>an den Besucher/<br>Administrator/<br>Inhaber | (Nummer) (Passwort) UR.G.U (Benutzernummer)                                                                                                    | 9xxxxxxxx         123455         UR.G.U         9uuuuuu           Son.         Mon.         Die.         Mit.         Don.         Fre.         Sam.           1         1         0         1         0         0         1                                                                                                    |  |  |  |  |  |
| Hinzufügen Gast<br>ohne Namen<br>und ohne<br>Einschränkungen     | (Nummer) (Passwort) UR.S.U (Besucherzahl)                                                                                                    | 9xxxxxxx 123456 UR.S.U 9zzzzzzz                                                                                                    |  |  |  |  |  |
| Hinzufügen<br>Besucher mit<br>Namen und ohne<br>Einschränkungen  | (Nummer) (Passwort) UR.S.U (Besucherzahl).<br>(Name)<br>Der Name darf Leerzeichen enthalten/max. 20<br>Zeichen                                                                                                    | 9xxxxxxx 123456 UR.S.U 9zzzzzzz.john                                                                                                    |  |  |  |  |  |
| Hinzufügen<br>eingeschränkter<br>Besucher                        | <ul> <li>(Nummer) (Passwort) UR.S.U (Besucherzahl).<br/>(Name).(Check in Zeit und Check out Zeit).<br/>(Startdatum).(Tage).(Nr. der Zugriffstage).<br/>(Relaisbeschränkung).(Benutzerkontinuität)</li> <li>Der Name darf Leerzeichen enthalten/max. 20<br/>Zeichen</li> <li>Zeitformat HHMM -&gt; 12h25min. ist 1225<br/>'00002359 '-&gt; keine Zeiteinschränkung</li> <li>Startdatum -&gt; JJMMTT   '*' -&gt; kein Startdatum<br/>Tage -&gt; So. MoFr. Sa (0, 1)<br/>'*'-&gt; kein Tageslimit<br/>Relaisbeschränkung -&gt; '0' - keine</li> <li>Relaisbeschränkung auf<br/>Relais 1 '2' - Beschränkung auf<br/>Relais 2<br/>Benutzerkontinuität (0, 1) -&gt; Benutzer nach<br/>Ablauf der Frist nicht löschen 0 einfügen /</li> </ul> | 9xxxxxxxx 123456 UR.S.U         9zzzzzzz.John.         09451530.220915.1101001.13.1.0         Ab 9:45 Uhr. um 15:30 Uhr.         0       9       4       5       1       5       3       0         Son.       Mon.       Die.       Mit.       Don.       Fre.       Sam.         1       1       0       1       0       0       1 |  |  |  |  |  |

| KONFIGURATION DER BENUTZER                                   |                                                                                                    |                                            |  |  |  |  |
|--------------------------------------------------------------|----------------------------------------------------------------------------------------------------|--------------------------------------------|--|--|--|--|
| BESETZUNG                                                    | NACHRICHT                                                                                                    | BEISPIEL                                   |  |  |  |  |
| Alle Besucher<br>löschen                                     | (Nummer) (Passwort) UR.R.*                                                                                       | 9xxxxxxx 123456 UR.R.*                     |  |  |  |  |
| Besucher löschen                                             | (Nummer) (Passwort) UR.R.U (Besucherzahl)                                                                        | 9xxxxxxx 123456 UR.R.U 9zzzzzzz            |  |  |  |  |
| Name des<br>Besucher/<br>Administrator/<br>Inhaber festlegen | (Nummer) (Passwort) UR.S.N (Benutzernummer).<br>(Name)<br>Der Name darf Leerzeichen enthalten/max. 20<br>Zeichen | 9xxxxxxx 123456 UR.S.N 9uuuuuuuu.<br>John  |  |  |  |  |
| Konsultieren des<br>Startdatum des<br>Besuchers              | (Nummer) (Passwort) UR.G.D (Besucherzahl)                                                                        | 9xxxxxxx 123456 UR.G.D 9zzzzzzz            |  |  |  |  |
| Bearbeiten des<br>Startdatum des<br>Besuchers                | (Nummer) (Passwort) UR.S.D (Besucherzahl).<br>(Startdatum -> JJMMTT)                                             | 9xxxxxxxx 123456 UR.S.D<br>9zzzzzzz.220915 |  |  |  |  |
| Konsultieren<br>des Limit für<br>Besuchertage                | (Nummer) (Passwort) UR.G.L (Besucherzahl)                                                                        | 9xxxxxxx 123456 UR.G.L 9zzzzzzzz           |  |  |  |  |
| Aktivieren und<br>festlegen des<br>Besucher<br>Tageslimit    | (Nummer) (Passwort) UR.S.L (Besucherzahl).<br>(Tageslimit)                                                       | 9xxxxxxx 123456 UR.S.L 9zzzzzzz.15         |  |  |  |  |

# 07. KONFIGURATION DES EIGENTÜMER

### EIGENTÜMER HINZUFÜGEN

Es ist zwingend erforderlich, einen Eigentümer zu haben, der den Betrieb des M200 nicht zulässt, wenn er nicht hinzugefügt wird. Der Eigentümer hat Zugriff auf alle M200 Funktionen.

Funktionalität nur autorisiert, wenn M200 noch keinen Eigentümer hat.

### **BESITZERPASSWORT ÄNDERN**

ME.S.O (Nummer).(Name des Inhaber).(Passwort)

Ermöglicht Ihnen, das Passwort zu ändern, wenn Sie es vergessen.

ME.R.K (Neues Passwort) ME.R.K 654321

| ••                | ••           |
|-------------------|--------------|
| IIREDTDAGIING DEC | FIGENTIIMEDC |
| ODENTRAGONO DES   | LIGENTOMIENS |

Ermöglicht dem Eigentümer, Berechtigungen mit einem Administrator auszutauschen.

(Nummer) (Passwort) ME.R.O (Administratornummer) 9xxxxxxx 123456 ME.R.O 9aaaaaaaa

> Erfordert die Genehmigung des Eigentümers. Nur Administratoren können zu neuen Eigentümer geändert werden und alte Eigentümer werden zu Administratoren. Per SMS können Sie ein "?" am Ende der Nachricht senden. um ein Feedback zu erhalten.

#### **BLOCKIEREN/ENTBLOCKIEREN SMS ANTWORT**

Ermöglicht das Blockieren/Entblockieren von SMS Antworten vom M200 an alle Administratoren und Besucher. Standard: Blockiert

- 1. Blockieren SMS antwort
- 2. Entblockieren SMS antwort

| 1.                                        | (Nummer) (Passwort) ME.S.F | <b>→</b> | 9xxxxxxx 123456 ME.S.F |
|-------------------------------------------|----------------------------|----------|------------------------|
| 2.                                        | (Nummer) (Passwort) ME.R.F | <b>→</b> | 9xxxxxxx 123456 ME.R.F |
| Erfordert die Genehmigung des Figentümers |                            |          |                        |

Per SMS können Sie ein "?" am Ende der Nachricht senden, um ein Feedback zu erhalten.

ME.S.O 9xxxxxxxANDRE.123456

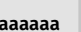

# 07. KONFIGURATION DES EIGENTÜMER

### EIGENTÜMERNAME BEARBEITEN

Ermöglicht Ihnen, den Namen eines Eigentümers zu ändern. Der Name darf Leerzeichen/max. 20 Zeichen.

(Nummer) (Passwort) UR.S.N (Inhabernummer).(Name) → 9xxxxxxxx 123456 UR.S.N 9uuuuuuuu.HELDER

Nur der Eigentümer kann seinen Namen ändern. Per SMS können Sie ein "?" am Ende der Nachricht senden, um ein Feedback zu erhalten.

### **NEUES BESUCHER/ADMINISTRATOR MOBILGERÄT**

Aus Sicherheitsgründen ist beim Betrieb über Bluetooth jeder Besucher/Administrator auf das erste Gerät beschränkt, mit dem er sich verbindet.

Mit dieser Funktion kann der Besitzer eine neue Autorisierung erteilen, damit dieser Benutzer sich mit einem anderen Gerät als der vorherigen Verbindung mit Bluetooth verbinden kann (z. B.: Mobiltelefon verloren).

(Nummer) (Passwort) UR.R.B (Inhabernummer) → 9xxxxxxx 123456 UR.R.B 9uuuuuuu

Erfordert die Genehmigung des Eigentümers. Per SMS können Sie ein "?" am Ende der Nachricht senden, um ein Feedback zu erhalten.

## **08. KONFIGURATION DES ADMINISTRATOR**

### **BESUCHER IN ADMINISTRATOR ÄNDERN**

Ändert die Berechtigung eines Besuchers zu Administrator.

(Nummer) (Passwort) ME.S.U (Besucherzahl)

Erfordert die Genehmigung des Eigentümers. Per SMS können Sie ein "?" am Ende der Nachricht senden, um ein Feedback zu erhalten.

## ADMINISTRATOR ZU BESUCHER ÄNDERN

Ändert die Berechtigung von einem Administrator zu einem Besucher.

(Nummer) (Passwort) ME.R.U (Administratornummer)

Erfordert die Genehmigung des Eigentümers.

Per SMS können Sie ein "?" am Ende der Nachricht senden, um ein Feedback zu erhalten.

## ADMINISTRATOR MIT NUR DER NUMMER HINZUFÜGEN

Wenn Sie einen Administrator nur mit der Nummer hinzufügen, wird dieser ohne Namen konfiguriert.

(Nummer) (Passwort) ME.S.A (Administratornummer) → 9xxxxxxx 123456 ME.S.A 9aaaaaaaa

Das Standardpasswort lautet: **999999** Erfordert die Genehmigung des Eigentümers. Per SMS können Sie ein "?" am Ende der Nachricht senden, um ein Feedback zu erhalten.

### ADMINISTRATOR MIT NUR DER NUMMER UND DEM NAMEN HINZUFÜGEN 🖇 📟

Beim Hinzufügen eines Administrators wird dieser mit einem Namen konfiguriert.

(Nummer) (Passwort) ME.S.A (Administratornummer).(Name) → 9xxxxxxxx 123456 ME.S.A 9aaaaaaaa.BEATRIZ

Das Standardpasswort lautet: **999999** Erfordert die Genehmigung des Eigentümers. Per SMS können Sie ein "?" am Ende der Nachricht senden, um ein Feedback zu erhalten.

## ADMINISTRATOREN LÖSCHEN

Erfordert die Genehmigung des Eigentümers.

(Nummer) (Passwort) ME.R.A (Administratornummer) → 9xxxxxxx 123456 ME.R.A 9aaaaaaaa.ISABEL

Erfordert die Genehmigung des Eigentümers. Per SMS können Sie ein "?" am Ende der Nachricht senden, um ein Feedback zu erhalten.

SM5

9xxxxxxxx 123456 ME.S.U 9aaaaaaaa

9xxxxxxx 123456 MF.R.U 9aaaaaaaa

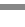

SM5

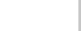

## **08. KONFIGURATION DES ADMINISTRATOR**

### ALLE ADMINISTRATOREN LÖSCHEN

Mit dieser Funktion kann der Eigentümer alle Administratoren aus dem System löschen.

(Nummer) (Passwort) ME.R.A \* (Sternchen)

(Nummer) (Passwort) UR.S.A (Neues Passwort -> 6 Ziffern)

Erfordert die Genehmigung des Eigentümers. Per SMS können Sie ein "?" am Ende der Nachricht senden, um ein Feedback zu erhalten.

## **PASSWORT ÄNDERN**

Aus Sicherheitsgründen wird allen Administratoren empfohlen, das Standardpasswort in ein persönliches Passwort zu ändern.

> Nicht verfügbar für den Eigentümer. Nur der Benutzer selbst kann sein Passwort ändern. Per SMS können Sie ein "?" am Ende der Nachricht senden, um ein Feedback zu erhalten.

Falls ein Administrator sein Passwort vergisst, ist es möglich, auf Standardpasswörter zurückzusetzen.

(Nummer) (Passwort) UR.R.A (Administratornummer) 9xxxxxxx 123456 UR.R.A 90000000 Das Standardpasswort lautet: 999999 Erfordert die Genehmigung des Eigentümers. Per SMS können Sie ein "?" am Ende der Nachricht senden, um ein Feedback zu erhalten.

### NAMEN DES ADMINISTRATOR BEARBEITEN

Ermöglicht es Ihnen, den Namen eines Administrators zu ändern. Der Name darf Leerzeichen/max. 20 Zeichen.

| (Nummer) | (Passwort) | UR.S.N | (Administratornummer).(Name) | <b>→</b> | 9xxxxxxx 123456 UR.S.N 9uuuuuuuuJOAO |  |
|----------|------------|--------|------------------------------|----------|--------------------------------------|--|
|          |            |        |                              |          |                                      |  |

Erfordert die Genehmigung des Eigentümers. Per SMS können Sie ein "?" am Ende der Nachricht senden, um ein Feedback zu erhalten.

PASSWORT ZURÜCKSETZEN

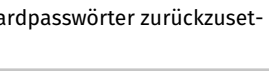

9xxxxxxx 123456 ME.R.A \*

9xxxxxxx 123456 UR.S.A 777777

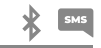

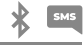

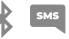

#### **BESUCHER MIT NUR DER NUMMER HINZUFÜGEN**

Beim Hinzufügen eines Besuchers nur mit der Nummer wird dieser ohne Namen und ohne Zugriffsverwaltung konfiguriert. **Standard:** Benutzer ohne Namen

- Nummer (max. 15 Ziffern)

(Keine Zugriffsbeschränkungen)

#### (Nummer) (Passwort) UR.S.U (Besucherzahl) → 9xxxxxxxx 123456 UR.S.U 9uuuuuuu

Das Standardpasswort lautet: **888888** Erfordert die Genehmigung des Administrator oder Eigentümer. Per SMS können Sie ein "?" am Ende der Nachricht senden, um ein Feedback zu erhalten.

#### BESUCHER MIT NUR DER NUMMER UND DEM NAMEN HINZUFÜGEN 🛛 🗚 🗳

Wenn Sie einen Besucher nur mit Nummer und Name hinzufügen, wird dieser mit einem gewählten Namen und ohne Zugangsverwaltung konfiguriert.

- Nummer (max. 15 Ziffern)

- Name (max. 20 Zeichen)

(Keine Zugriffsbeschränkungen)

(Nummer) (Passwort) UR.S.U (Besucherzahl).(Name) → 9xxxxxxxx 123456 UR.S.U 9uuuuuuu.Jorge

Das Standardpasswort lautet: **888888** Erfordert die Genehmigung des Administrator oder Eigentümer. Per SMS können Sie ein "?" am Ende der Nachricht senden, um ein Feedback zu erhalten.

### **BESUCHER MIT ZUGANGSVERWALTUNG HINZUFÜGEN**

Es ist vorgesehen, einen Benutzer mit folgender Zugriffsverwaltung hinzuzufügen: (Detaillierte Informationen zu den Eingängen 6 bis 11 siehe Seite 29)

- 1 Nummer (max. 15 Ziffern)
- **2** Passwort (6 Zahlen)
- 3 Anweisung

- 7 Anfangsdatum
- 8 Begrenzung nach Wochentagen
- 9 Dauer von Tagen
- 4 Zu ergänzende Nummer des Besucher (max. 15 Ziffern) 10 Beschränkung des Relais
- 5 Name (max. 20 Zeichen)
- 6 Eingang Zeit und Ausgang Zeit

| T0 - | Deschlankung des Kelais    |
|------|----------------------------|
| 11 - | Löschen am Ende der Laufze |

**11** - Löschen am Ende der Laufzeit

| 1        | 2      | 3      | 4         | 5       | 6        | 7      | 8       | 9  | 10 | 11 |
|----------|--------|--------|-----------|---------|----------|--------|---------|----|----|----|
| 9xxxxxxx | 123456 | UR.S.U | 9uuuuuuuu | MATILDE | 08301800 | 220618 | 0111110 | 42 | 1  | 0  |

(Nummer) (Passwort) UR.S.U (Nummer des Besucher).(Name).(Eingang Zeit und Ausgang Zeit).(Anfangsdatum). (Dauer von Tagen).(Beschränkung des Relais).(Löschen am Ende der Laufzeit)

Das Standardpasswort lautet: 888888

Erfordert die Genehmigung des Administrator oder Eigentümer.

Per SMS können Sie ein "?" am Ende der Nachricht senden, um ein Feedback zu erhalten.

#### **BESUCHER MIT ZUGANGSVERWALTUNG HINZUFÜGEN**

**6 - Eingang Zeit und Ausgang Zeit:** Intervall von Stunden, zwischen denen ein Besucher Relaisausgänge betätigen darf. Beim Hinzufügen von Besucher oder Bearbeitung der Zeitbeschränkungen, ist das Format der Zeitübermittlung:

| ннммннмм                                                                       | Stunde und Minuten des Eingang, gefolgt von Stunde und Minuten des Ausgang |  |  |
|--------------------------------------------------------------------------------|----------------------------------------------------------------------------|--|--|
| z.B.: 08301800                                                                 | Von 8:30 bis 18:00 Uhr                                                     |  |  |
| $\triangle$ Wenn Sie den ganzen Tag zugreifen möchten, geben Sie 00002359 ein. |                                                                            |  |  |

**7 - Anfangsdatum:** Datum, ab dem der Besucher die Relaisausgänge aktivieren darf. Beim Hinzufügen eines Besuchers oder Bearbeiten des Startdatums ist das Format der Datumsübermittlung:

| JJMMTT       | Jahr (JJ), gefolgt von Monat (MM) und Tag (TT) |
|--------------|------------------------------------------------|
| z.B.: 231101 | 2023/11/01                                     |

8 - Begrenzung nach Wochentagen: Wochentage, an denen der Besucher die Relaisausgänge betätigen darf. Wenn Sie einen Besucher hinzufügen oder Wochentage bearbeiten, beginnt die Woche am Sonntag und geben Sie Null (0) für die Tage ein, die Sie einschränken möchten, geben Sie Eins (1) für die Tage ein, die Sie nicht einschränken möchten.

**9 - Dauer von Tagen:** Anzahl der Tage ab dem Startdatum, die der Besucher die Relaisausgänge aktivieren darf. Es hat **maximal 90 Tage** nach dem Startdatum. Sie können auch \* (Sternchen) anstelle der Nummer eingeben, wenn Sie möchten, dass sie **unbegrenzte Zeit** hat.

10 - Beschränkung des Relais: Wenn Sie möchten, dass ein Besucher keinen Zugriff auf die Betätigung eines der M200 Relais hat, können Sie Hinzufügen eines Besuchers oder beim Bearbeiten der Relaisbeschränkung festlegen, dass Null (0), Eins (1) oder Zwei (2) gesendet werden muss:

| 0                                                                                         | Keine Einschränkung auf Relais                                  |
|-------------------------------------------------------------------------------------------|-----------------------------------------------------------------|
| 1                                                                                         | Mit Einschränkung am Relais 1                                   |
| 2                                                                                         | Mit Einschränkung am Relais 2                                   |
| $7\mathbf{B}\cdot9\mathbf{x}\mathbf{x}\mathbf{x}\mathbf{x}\mathbf{x}\mathbf{x}\mathbf{x}$ | 123456 LIR S LL 900000000 MARCO 08301800 220618 0111110 30 1 02 |

**11 - Löschen am Ende der Laufzeit:** Immer wenn diese Funktion am Ende der Dauer aktiviert wird, wird der Besucher aus dem M200 gelöscht. Um diese Funktion zu aktivieren, müssen Sie Eins (1) oder Null (0) eingeben.

| 1 | Löschen nach dem letzten Tag der Erlaubnis       |
|---|--------------------------------------------------|
| 0 | Nicht Löschen nach dem letzten Tag der Erlaubnis |
|   |                                                  |

#### DEAKTIVIEREN DES LIMIT DER BESUCHERTAGE

SM5

Diese Anweisung gewährt dem Besucher unbegrenzte Tage die Erlaubnis, das Relais zu aktivieren.

(Nummer) (Passwort) UR.R.L (Besucherzahl) → 9xxxxxxx 123456 UR.R.L 9uuuuuuu

Erfordert die Genehmigung des Administrator oder Eigentümer. Per SMS können Sie ein "?" am Ende der Nachricht senden, um ein Feedback zu erhalten.

#### BEARBEITEN DER EINGANG UND AUSGANGZEITEN DER BESUCHER 🔰 👫 🔤

Intervall von Stunden, zwischen denen ein Besucher Relaisausgänge betätigen darf. Beim Hinzufügen von Besucher oder Bearbeiten der Limit Zeit ist das Format der Zeitübermittlung:

(Nummer) (Passwort) UR.S.H (Besucherzahl).(Check in Zeit und Check out Zeit -> HHMMHHMM) → 9xxxxxxx 123456 UR.S.H 9uuuuuuuu.07451915

Erfordert die Genehmigung des Administrator oder Eigentümer. Per SMS können Sie ein "?" am Ende der Nachricht senden, um ein Feedback zu erhalten.

| ннммннмм                                                             | Stunde und Minuten des Eingang, gefolgt von Stunde und Minuten des Ausgang |  |  |
|----------------------------------------------------------------------|----------------------------------------------------------------------------|--|--|
| z.B.: 08301800                                                       | Von 8:30 bis 18:00 Uhr                                                     |  |  |
| / Wenn Sie den ganzen Tag zugreifen möchten, geben Sie 00002359 ein. |                                                                            |  |  |

### LÖSCHEN ALLER BESUCHER

(Nummer) (Passwort) UR.R.\* → 9xxxxxxx 123456 UR.R.\*

Erfordert die Genehmigung des Administrator oder Eigentümer. Per SMS können Sie ein "?" am Ende der Nachricht senden, um ein Feedback zu erhalten.

### LÖSCHEN DES BESUCHER

Ändert die Berechtigung von einem Administrator zu einem Besucher.

| (Nummer) (Passwort) UR.R.U (Besucherzahl) | → | 9xxxxxxx 123456 UR.R.U 9uuuuuuuu |
|-------------------------------------------|---|----------------------------------|
|-------------------------------------------|---|----------------------------------|

Erfordert die Genehmigung des Administrator oder Eigentümer.

Per SMS können Sie ein "?" am Ende der Nachricht senden, um ein Feedback zu erhalten.

#### BEARBEITEN DES BESUCHERNAMEN

Ermöglicht Ihnen, den Namen eines Besuchers zu ändern.

(Nummer) (Passwort) UR.S.N (Besucherzahl).(Name) → 9xxxxxxxx 123456 UR.S.N 9uuuuuuu.PEDRO

Erfordert die Genehmigung des Administrator oder Eigentümer. Per SMS können Sie ein "?" am Ende der Nachricht senden, um ein Feedback zu erhalten.

### BEARBEITEN DES BESUCHER STARTDATUM

Datum, ab dem der Besucher die Relaisausgänge betätigen darf.

(Nummer) (Passwort) UR.S.D (Besucherzahl).(Startdatum -> JJMMTT) → 9xxxxxxx 123456 UR.S.N 9uuuuuuuu.TIAGO

Erfordert die Genehmigung des Administrator oder Eigentümer. Per SMS können Sie ein "?" am Ende der Nachricht senden, um ein Feedback zu erhalten.

шммтт

Jahr (JJ), gefolgt von Monat (MM) und Tag (TT)

2023/11/01

z.B.: 231101

AKTIVIEREN UND DEFINIERTEN DES BESUCHERTAGESLIMIT 💦 🕴 🖡

Anzahl der Tage ab dem Startdatum, die der Besucher die Relaisausgänge aktivieren darf. Es hat **maximal 90 Tage** nach dem Startdatum.

Standard: Unbegrenzte Tage → Sie können auch \* (Sternchen) anstelle der Zahl eingeben.

(Nummer) (Passwort) UR.S.L (Besucherzahl).(Anzahl der Tage) → 9xxxxxxx 123456 UR.S.L 9uuuuuuu.45

Erfordert die Genehmigung des Administrator oder Eigentümer. Per SMS können Sie ein "?" am Ende der Nachricht senden, um ein Feedback zu erhalten.

### PASSWORT ÄNDERN

Aus Sicherheitsgründen wird allen Besuchern empfohlen, das Standardpasswort in ein persönliches Passwort zu ändern.

(Nummer) (Passwort) UR.S.A (Neues Passwort -> 6 Ziffern) → 9xxxxx

9xxxxxxx 123456 UR.S.A 777777

Für den Eigentümer nicht verfügbar.

Nur der Benutzer selbst kann sein Passwort ändern.

Per SMS können Sie ein "?" am Ende der Nachricht senden, um ein Feedback zu erhalten.

м ямя

SMS

## **10.** KONSULTIEREN DER M200 INFORMATIONEN

Hier können Sie Informationen zu einem M200 Benutzer überprüfen.

#### NUTZER KONSULTIEREN

| <ol> <li>Besucher</li> <li>Per SMS geht die Besuc</li> </ol>                                                                                                    | cheranfrage wie folgt ein:                                                                           |                                 |  |  |  |  |  |
|----------------------------------------------------------------------------------------------------|----------------------------------------------------------------------------------------------------|---------------------------------|--|--|--|--|--|
| <ol> <li>Name</li> <li>Nummer</li> <li>Berechtigungsstufe</li> <li>Startdatum - Enddatum</li> <li>Check in Zeit</li> <li>Wochentagen</li> <li>Relaisbeschränkung</li> </ol> |                                                                                                    |                                 |  |  |  |  |  |
| <ol> <li>Administrator/Eigentü</li> <li>Per SMS wird die Admir</li> </ol>                                                                                                   | . Administrator/Eigentümer<br>Per SMS wird die Administrator/Eigentümer Anfrage wie folgt empfangen: |                                 |  |  |  |  |  |
| 1) Name<br>2) Nummer<br>3) Berechtigungsstufe                                                                                                    |                                                                                                    |                                 |  |  |  |  |  |
| (Nummer) (Passwor                                                                                                    | rt) UR.G.U (Besucherzahl) →                                                                          | 9xxxxxxx 123456 UR.G.U 9uuuuuuu |  |  |  |  |  |
| Erfordert die Genehmigung des Administrator oder Eigentümer.<br>Per SMS können Sie ein "?" am Ende der Nachricht senden, um ein Feedback zu erhalten.                       |                                                                                                    |                                 |  |  |  |  |  |
| <u> /!</u> \Administr                                                                                                    | ratoren haben nur Zugriff auf ihre eige                                                              | nen Informationen und Besucher. |  |  |  |  |  |
|                                                                                                    |                                                                                                    |                                 |  |  |  |  |  |

#### KONSULTIEREN DER ZEITEN EINES BESUCHERS

Mit dieser Funktion können Sie den Eingang und Ausgang des Besuchers anzeigen.

(Nummer) (Passwort) UR.G.H (Besucherzahl) → 9xxxxxxx 123456 UR.G.H 9uuuuuuu

Erfordert die Genehmigung des Administrator oder Eigentümer.

### KONSULTIEREN DER EINSCHRÄNKUNG NACH WOCHENTAGEN 🛛 🕴 📟

Mit dieser Funktion können Sie die Wochentage anzeigen, auf die der Besucher Zugriff hat.

| (Nummer) (Passwort) UR.G.W (Besucherzahl) | → | 9xxxxxxx 123456 UR.G.W 9uuuuuuu |
|-------------------------------------------|---|---------------------------------|
|-------------------------------------------|---|---------------------------------|

Erfordert die Genehmigung des Administrator oder Eigentümer.

#### KONSULTIEREN DES STARTDATUM EINES BESUCHERS

Mit dieser Funktion können Sie das Startdatum des Besuchers anzeigen.

(Nummer) (Passwort) UR.G.D (Besucherzahl) 9xxxxxxx 123456 UR.G.D 9uuuuuuuu

Erfordert die Genehmigung des Administrator oder Eigentümer.

Standard: Datum (Jahr, Monat, Tag), an dem der Besucher hinzugefügt wurde → z.B.: 221231

### KONSULTIEREN DAUER DER TAGE EINES BESUCHERS

Mit dieser Funktion können Sie anzeigen, wie lange der Besucher Zugriff hat.

(Nummer) (Passwort) UR.G.L (Besucherzahl) 9xxxxxxx 123456 UR.G.L 9uuuuuuu

Erfordert die Genehmigung des Administrator oder Eigentümer.

### **KONSULTIEREN DES 4G SIGNAL DER SIM KARTE**

Überprüft die 4G Signalstärke der M200 SIM Karte. Es können 5 Leistungsstufen überprüft werden: Ausgezeichnet; Gut; Schwach; Sehr schwach; Kein Signal.

> (Nummer) (Passwort) ME.G.Q 9xxxxxxx 123456 ME.G.Q

Erfordert die Genehmigung des Administrator oder Eigentümer.

### KONSULTIEREN DES LETZTEN ANRUF

Überprüfen Sie, wer der letzte Benutzer war, der das M200 angerufen hat.

(Nummer) (Passwort) ME.G.L ⇒ 9xxxxxxx 123456 ME.G.L

Erfordert die Genehmigung des Eigentümers.

### HÖREN DES ALARMTON

Ermöglicht dem Besitzer, einen Anruf entgegenzunehmen, um den im M200 aufgezeichneten Alarmton zu hören.

> (Nummer) (Passwort) ME.G.S 9xxxxxxx 123456 ME.G.S

> > Erfordert die Genehmigung des Eigentümers.

X

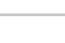

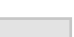

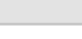

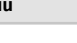

## **10. KONSULTIEREN DER M200 INFORMATIONEN**

### PRÜFEN DES MICROSIM KARTENGUTHABEN

Überprüfen Sie das Guthaben der M200 microSIM Karte. Die empfangene Nachricht ist nur eine Kopie der vom M200 Operator empfangenen Nachricht, und die von einigen Operatoren vorgeschlagene Interaktion ist nicht möglich. Sie müssen die der M200 microSIM Karte zugeordnete Nachricht zur Anforderung des Netzbetreiberguthabens eingeben. Beispiele: Vodafone → \*#100#

MEO → \*#123# NOS → \*#111#

> (Nummer) (Passwort) ME.G.B (Betreibercode) 9xxxxxxx 123456 ME.G.B \*#100#

> > Erfordert die Genehmigung des Eigentümers.

### STATUS VON RELAIS 1 ABFRAGEN

Ermöglicht die Überprüfung des Zustands des Ausgangs von Relais 1.

(Nummer) (Passwort) R1.G.R

9xxxxxxx 123456 R1.G.R

Erfordert keine besonderen Berechtigungen.

## **KONSULTIEREN DES IMPULSTYP RELAIS 1**

Ermöglicht die Prüfung, ob Relais 1 monostabil oder bistabil ist.

### KONSULTIEREN ZEIT DES RELAIS 1

Ermöglicht die Überprüfung der eingestellten Zeit für den bistabilen Impuls von Relais 1.

### **KONSULTIEREN BETRIEBSMODUS VON RELAIS 1**

Ermöglicht das überprüfen, ob Relais 1 nur über Anruf oder über Anruf, SMS und Bluetooth arbeitet.

(Nummer) (Passwort) R1.G.B 9xxxxxxx 123456 R1.G.B

Erfordert die Genehmigung des Administrator oder Eigentümer.

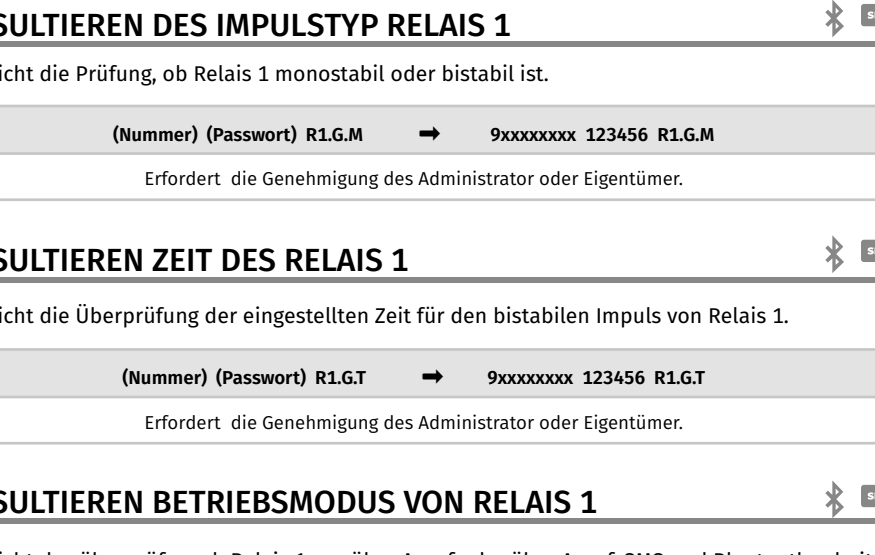

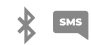

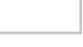

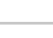

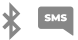

## **10.** KONSULTIEREN DER M200 INFORMATIONEN

#### **STATUS VON RELAIS 2 ABFRAGEN**

Ermöglicht die Überprüfung des Zustands des Ausgangs von Relais 2.

(Nummer) (Passwort) R2.G.R

Erfordert keine besonderen Berechtigungen.

## KONSULTIEREN DES IMPULSTYP RELAIS 2

Ermöglicht die Prüfung, ob Relais 1 monostabil oder bistabil ist.

(Nummer) (Passwort) R2.G.M

Erfordert die Genehmigung des Administrator oder Eigentümer.

## KONSULTIEREN ZEIT DES RELAIS 2

Ermöglicht die Überprüfung der eingestellten Zeit für den bistabilen Impuls von Relais 2.

(Nummer) (Passwort) R2.G.T

9xxxxxxx 123456 R2.G.T

9xxxxxxx 123456 R2.G.R

9xxxxxxx 123456 R2.G.M

Erfordert die Genehmigung des Administrator oder Eigentümer.

### KONSULTIEREN BETRIEBSMODUS VON RELAIS 2

Ermöglicht das überprüfen, ob Relais 2 nur über Anruf oder über Anruf, SMS und Bluetooth arbeitet.

(Nummer) (Passwort) R2.G.B

9xxxxxxx 123456 R2.G.B

Erfordert die Genehmigung des Administrator oder Eigentümer.

## KONSULTIEREN STATUS EINGANG 1

Ermöglicht die Überprüfung des Status von Eingang 1.

(Nummer) (Passwort) I1.G.I

9xxxxxxx 123456 I1.G.I

Erfordert keine besonderen Berechtigungen.

## **KONSULTIEREN STATUS EINGANG 2**

Ermöglicht die Überprüfung des Status von Eingang 2.

(Nummer) (Passwort) I2.G.I

9xxxxxxx 123456 I2.G.I

Erfordert keine besonderen Berechtigungen.

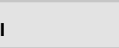

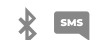

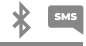

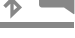

SMS

# **11. KONFIGURATION RELAIS 1**

#### AKTIVIEREN DES RELAIS 1.

Es kann gesperrt werden, um nur auf Abruf zu arbeiten. Besucher können Einschränkungen haben. (Siehe Berechtigungsstufen auf S. 14A)

(Nummer) (Passwort) R1.S.R → 9xxxxxxx 123456 R1.S.R Erfordert keine besonderen Berechtigungen. Per SMS können Sie ein "?" am Ende der Nachricht senden, um ein Feedback zu erhalten.

#### **DEAKTIVIEREN DES RELAIS 1**

Es kann gesperrt werden, um nur auf Abruf zu arbeiten. Besucher können Einschränkungen haben. (Siehe Berechtigungsstufen auf S. 14A)

9xxxxxxx 123456 R1.R.R

Erfordert keine besonderen Berechtigungen. Per SMS können Sie ein "?" am Ende der Nachricht senden, um ein Feedback zu erhalten.

### ÄNDERN DER RELAISZEIT 1

Ändert die Bistabilen Impulszeit. Standard: 1 Sek.

(Nummer) (Passwort) R1.R.R

(Nummer) (Passwort) R1.S.T → 9xxxxxxx 123456 R1.S.T

Erfordert die Genehmigung des Administrator oder Eigentümer. Per SMS können Sie ein "?" am Ende der Nachricht senden, um ein Feedback zu erhalten.

#### ÄNDERN DES IMPULSTYP VON RELAIS 1

Ändern Sie den Impulstyp zwischen monostabil oder bistabil. Standard: Bistabil

- Monostabil → Die Aktionen am Relais ändern den Zustand zwischen Ein und Aus.

- Bistabil → Die Aktionen am Relais ändern den Zustand auf Ein und nach Ablauf der eingestellten Zeit auf Aus.

- 1. Ändern zu Bistabil
- 2. Ändern zu Monostabil

| 1. | (Nummer) (Passwort) R1.S.M                                              | <b>→</b>            | 9xxxxxxx 123456 R1.S.M                                                |
|----|-------------------------------------------------------------------------|---------------------|-----------------------------------------------------------------------|
| 2. | (Nummer) (Passwort) R1.R.M                                              | <b>→</b>            | 9xxxxxxx 123456 R1.R.M                                                |
|    | Erfordert die Genehmigung d<br>Per SMS können Sie ein "?" am Ende der N | les Adm<br>Iachrich | inistrator oder Eigentümer.<br>t senden, um ein Feedback zu erhalten. |

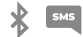

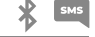

\* SM5

## **11. KONFIGURATION RELAIS 1**

#### **AKTIVIEREN AKTIONSMODUS NUR DURCH ANRUF**

SMS

Ändert den Betriebsmodus, um nur Anrufe oder Anrufe, SMS und Bluetooth zuzulassen.

#### 1. Ändern zu Nur Anruf

2. Ändern zu Anruf, SMS und Bluetooth

| 1.                                                                                                    | (Nummer) (Passwort) R1.S.B |          | 9xxxxxxx 123456 R1.S.B  |
|----------------------------------------------------------------------------------------------------|----------------------------|----------|-------------------------|
| 2.                                                                                                    | (Nummer) (Passwort) R1.R.B | <b>→</b> | 9xxxxxxxx 123456 R1.R.B |
| Erfordert die Genehmigung des Administrator oder Eigentümer.<br>Per SMS können Sie ein "?" am Ende der Nachricht senden, um ein Feedback zu erhalten. |                            |          |                         |

# **12. KONFIGURATION RELAIS 2**

### AKTIVIEREN DES RELAIS 2

Besucher können Einschränkungen haben. (Siehe Berechtigungsstufen auf S. 14A)

(Nummer) (Passwort) R2.S.R

9xxxxxxx 123456 R2.S.R

Erfordert keine besonderen Berechtigungen. Per SMS können Sie ein "?" am Ende der Nachricht senden, um ein Feedback zu erhalten.

### **DEAKTIVIEREN DES RELAIS 2**

Besucher können Einschränkungen haben. (Siehe Berechtigungsstufen auf S. 14A)

(Nummer) (Passwort) R2.R.R → 9xxxxxxx 123456 R2R.R

Erfordert keine besonderen Berechtigungen. Per SMS können Sie ein "?" am Ende der Nachricht senden, um ein Feedback zu erhalten.

### ÄNDERN DES IMPULSTYP VON RELAIS 2

Ändern Sie den Impulstyp zwischen monostabil oder bistabil. Standard: Bistabil

- Monostabil → Die Aktionen am Relais ändern den Zustand zwischen Ein und Aus.
- Bistabil  $\rightarrow$  Die Aktionen am Relais ändern den Zustand auf Ein und nach Ablauf der eingestellten Zeit auf Aus.
- 1. Ändern zu Bistabil
- 2. Ändern zu Monostabil

| 1.                                                                                                    | (Nummer) (Passwort) R2.S.M | →        | 9xxxxxxx 123456 R2.S.M |  |
|----------------------------------------------------------------------------------------------------|----------------------------|----------|------------------------|--|
| 2.                                                                                                    | (Nummer) (Passwort) R2.R.M | <b>→</b> | 9xxxxxxx 123456 R2.R.M |  |
| Erfordert die Genehmigung des Administrator oder Eigentümer.<br>Per SMS können Sie ein "2" am Ende der Nachricht senden um ein Feedback zu erhalten |                            |          |                        |  |

### ÄNDERN DER RELAISZEIT 2

Ändert die Bistabilen Impulszeit. Standard: 1 Sek.

| (Nummer) (Passwort) R2.S.T                                              | <b>→</b>             | 9xxxxxxx 123456 R2.S.T                                               |  |
|-------------------------------------------------------------------------|----------------------|----------------------------------------------------------------------|--|
| Erfordert die Genehmigung o<br>Per SMS können Sie ein "?" am Ende der N | les Admi<br>Iachrich | nistrator oder Eigentümer.<br>: senden, um ein Feedback zu erhalten. |  |

## **13. KONFIGURATION M200**

### **BLUETOOTH NAMEN ÄNDERN**

Legt einen Namen fest, der bei der Suche nach dem M200 über Bluetooth angezeigt wird. Der Name darf Leerzeichen haben/max. 20 Zeichen. **Standard:** MOTORLINE M200

(Nummer) (Passwort) ME.S.N (Bluetooth Name) → 9xxxxxxx 123456 ME.S.N Haustor

Erfordert die Genehmigung des Eigentümers. Per SMS können Sie ein "?" am Ende der Nachricht senden, um ein Feedback zu erhalten.

### ZURÜCKSETZEN DER MICROSD-KARTE

Ermöglicht Ihnen, die Daten der microSD Karte vollständig zu löschen.

(Nummer) (Passwort) ME.R.M → 9xxxxxxx 123456 ME.R.M

Erfordert die Genehmigung des Eigentümers. Per SMS können Sie ein "?" am Ende der Nachricht senden, um ein Feedback zu erhalten.

#### WERKSEINSTELLUNGEN WIEDERHERSTELLEN

Löscht alle Benutzer und Konfigurationen des M200. Verfahren zur Durchführung dieser Operation sind:

- 1. microSIM Karte einlegen (ohne Pin);
- 2. Schalten Sie das Gerät aus und wieder ein;
- 3. Warten Sie, bis die LED ACT viermal im Abstand von 1 Sekunde zu blinken beginnt;
- 4. Geben Sie zwei Impulse gleichzeitig an die beiden Eingänge IN1, IN2 und GND;
- 5. Warten Sie, bis die LED ACT 2 Mal im Abstand von 1 Sekunde zu blinken beginnt;
- 6. Senden Sie dann die SMS wie unten beschrieben an den M200.

|                        | ME.R.S        | ⇒        | ME.R.S                              |
|------------------------|---------------|----------|-------------------------------------|
| Erfordert keine Berech | htigungen. Es | muss nur | r auf das Gerät zugegriffen werden. |

SM5

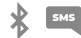

SN

### KONFIGURIEREN ALS ALARMKOMMUNIKATOR

Es ist möglich, das **M200** so zu konfigurieren, dass es als Alarmkommunikator fungiert. Auf diese Weise können wir den Alarm per SMS, Anruf oder Bluetooth aktivieren, und wenn der Alarm aufgrund eines Einbruchs ausgelöst wird, werden bis zu 6 ausgewählte Nummern angerufen.

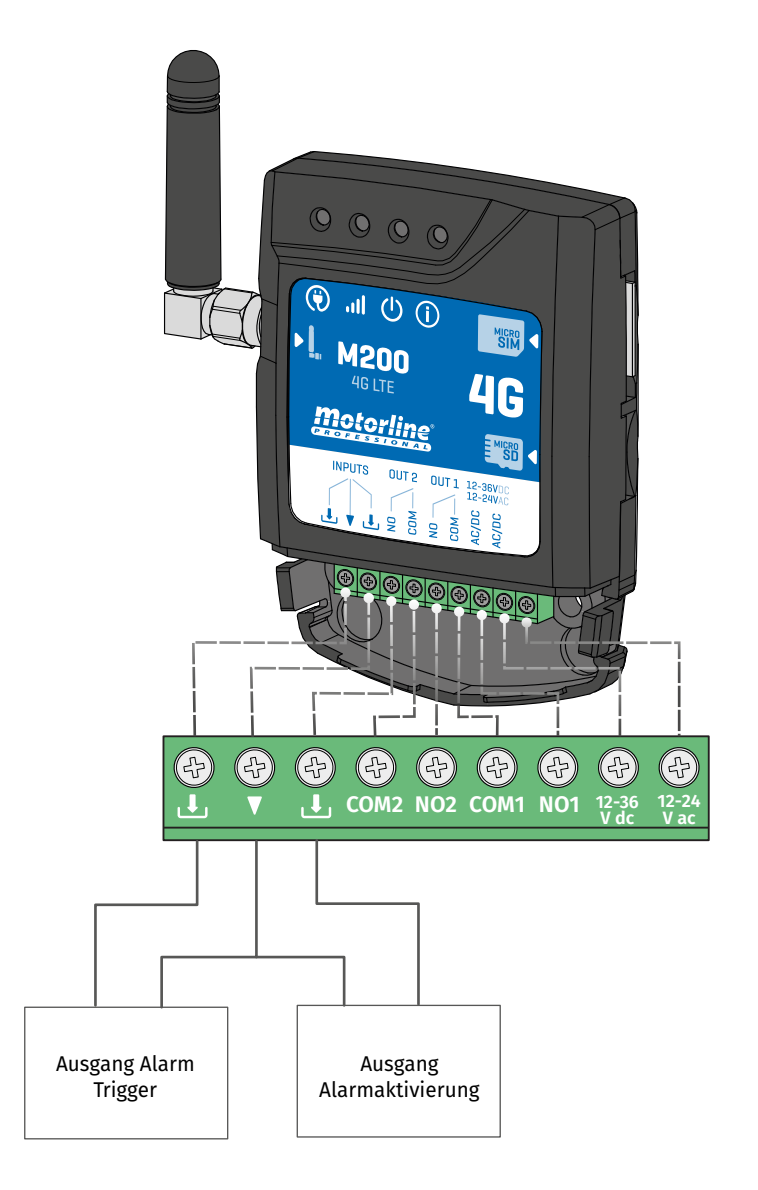

## **15. ZUGRIFFSVERLAUF**

#### AKTIVIEREN ZUGRIFFSVERLAUF

Um den Zugriffsverlauf zu aktivieren, stecken Sie einfach eine microSD Karte (nicht im Lieferumfang enthalten) in das entsprechenden Steckfach des M200. Außerdem muss die microSD Karte im FAT32 Format vorliegen (ggf. am Computer formatieren).

Sie können den Zugriffsverlauf direkt in der APP oder über die auf der microSD Karte gespeicherten Dateien einsehen.

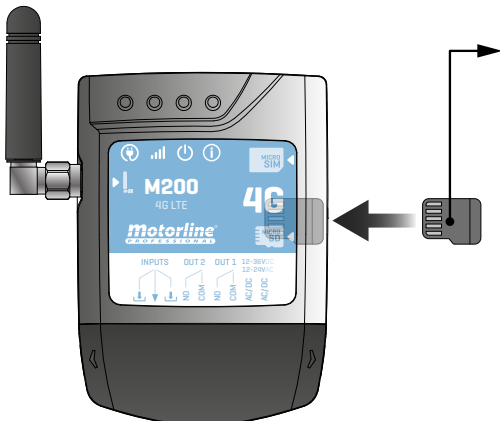

#### ZUGANGSREGISTRIERUNG

01 • Die microSD Karte erzeugt automatisch monatliche Textdateien (z. B. 01.csv\*) mit einer Aufzeichnung aller Zugriffe der letzten 12 Monate.

**02** • Am Ende der 12 Monate wird die älteste Datei durch eine neue Datei gleichen Namens ersetzt.

\*Es beginnt bei 01.csv, was dem Januar entspricht, und so weiter bis 12.csv (Dezember).

### KONSULTIEREN DES VERLAUF IN DER APP

**1.** Drücken Sie die Schaltfläche "Verlauf".

**2.** Auf dieser Seite können Sie den Zugriffsverlauf überprüfen.

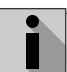

Es ist möglich, die letzten 12 Monate mit allen Zugriffen, die auf das Gerät erfolgten, zu registrieren. Ob Zugriff per **Telefon**, **Bluetooth, SMS** oder **Routinen.** 

| 01       | 02                                                                                                    |
|----------|----------------------------------------------------------------------------------------------------|
|          |                                                                                                    |
|          | 1930                                                                                                    |
| Pm       | 19:10                                                                                                    |
| $\sim$   | <b>19:10</b>                                                                                                    |
|          | E 1930                                                                                                    |
|          | 19:10                                                                                                    |
| <u>E</u> | 1930<br>1930<br>19<br>19<br>19<br>19<br>19<br>19<br>19<br>19<br>19<br>19<br>19<br>19<br>19<br>1 |

## **15. ZUGRIFFSVERLAUF**

#### VERLAUFSREGISTRIERUNG IN CSV DATEI

#### **REGISTRIERUNG DES ZUGANGS**

 NAME; MOBILTELEFON; RELAISNUMMER; RELAISSTATUS; DATUM; STUNDE; TYP; FEHLER

 Benutzer1;911222333;R1;PUSH;15/10/2022;09:47;BLE

 Benutzer2;911222444;R2;EIN;15/10/2022;09:53;BLE

 Benutzer2;911222444;R2;AUS;16/10/2022;11:23;ANRUF

 Benutzer3;911222333;R1;PUSH;16/10/2022;15:45;SMS

 Benutzer3;91122255;R2;EIN;16/10/2022;18:31;BLE

 Benutzer1;91122233;R1;PUSH;16/10/2022;18:31;BLE

 Benutzer3;91122255;R2;EIN;16/10/2022;18:31;BLE

 Benutzer4;911222666;R2;KEINE ÄNDERUNG;17/10/2022;15:58;SMS;

 FEHLER! BENUTZER OHNE ERLAUBNIS

 Benutzer3;91122255;R1;PUSH;18/10/2022;10:02;SMS

 Benutzer1;91122233;R2;AUS;18/10/2022;13:10;BLE

 Benutzer3;911222555;R1;PUSH;18/10/2022;18:24;ANRUF

#### LEGENDE DER REGISTRIERUNGSDATEI

| SÄULE | BEISPIEL                              | MÖGLICHE WERTE                                                                                                    |
|-------|---------------------------------------|----------------------------------------------------------------------------------------------------|
| 1     | Benutzer4                             | Name des Benutzers, der die Operation durchgeführt hat, oder "ROUTINE"                                                                                                    |
| 2     | 911222333                             | Benutzernummer, die die Operation durchgeführt hat, oder leer, wenn es sich um eine Routine handelt                                                                                                    |
| 3     | R2                                    | R1 - Relais 1<br>R2 - Relais 2                                                                                                    |
| 4     | KEINE ÄNDERUNG                        | <b>PUSH</b> - Falls das Relais ein bistabiler Impulstyp ist<br><b>EIN</b> - Falls das Relais ein monostabiler Impulstyp ist<br><b>AUS</b> - Falls das Relais ein monostabiler Impulstyp ist<br><b>KEINE ÄNDERUNG</b> - Am Relais ist keine Änderung aufgetreten |
| 5     | 17 / 10 / 2022                        | Datum der Operation                                                                                                    |
| 6     | 15:58                                 | Betriebszeit                                                                                                    |
| 7     | SMS                                   | BLE - Betrieb erfolgte über Bluetooth<br>SMS - Betrieb erfolgte über SMS<br>ANRUF - Betrieb erfolgte durch Anruf                                                                                                    |
| 8     | FEHLER!<br>BENUTZER OHNE<br>ERLAUBNIS | Fehlermeldungen                                                                                                    |

### ERSTELLEN SIE EINE LISTE DER BENUTZER ÜBER EXCEL

Wir empfehlen Ihnen, zunächst die Excel Datei der Anwendung herunterzuladen und die Daten in die heruntergeladene Datei einzutragen, um Formatierungsfehler zu vermeiden.

Vor dem Importieren von Benutzern wird empfohlen, die Excel Datei über die Anwendung herunterzuladen, damit alle Felder korrekt ausgefüllt werden.

- 1 Klicken Sie auf "Benutzer exportieren" und wählen Sie das Ziel für die Datei aus.
- 2 Übertragen Sie die Datei auf Ihren Computer, damit Sie neue Benutzer registrieren können.
- 3 Füllen Sie die Daten gemäß den Excel-Kopfzeilen aus (siehe Bild 01).
- 4 Speichern Sie die Datei im "CSV UTF-8" Format (getrennt durch komma) (siehe Bild 02 und 03).
- 5 Übertragen Sie diese Datei auf Ihr Mobiltelefon.

| Ficheiro Base                    | Inserir                 | Esquema o  | da Página               | Fórmulas Da                                             | dos      | Rever V     | er Pro                   | gramador                             | Ajuda      | • 🖓                    | Diga-me o                | que pr            | etende           | fazer          |                        |           |                  |      |
|----------------------------------|-------------------------|------------|-------------------------|---------------------------------------------------------|----------|-------------|--------------------------|--------------------------------------|------------|------------------------|--------------------------|-------------------|------------------|----------------|------------------------|-----------|------------------|------|
| Colar<br>Colar<br>Área de Transf | de Formataç<br>'erência | ão<br>S    | <u>S</u> →<br>Tipo de l | <ul> <li>11 → A<sup>*</sup></li> <li>→ Δ → Δ</li> </ul> | A<br>→ □ |             | ≫ ~<br>•≣ •≣<br>Alinhame | 한 Moldar Tex<br>臣 Unir e Cent<br>nto | to<br>trar | Geral                  | % 000<br>Número          | <b>5</b> 8 4      | *                | Form<br>Condic | (≢<br>atação<br>cional | Forn<br>7 | natar c<br>abela | omo  |
|                                  |                         |            |                         |                                                         |          |             |                          |                                      |            |                        |                          |                   |                  |                |                        |           |                  |      |
| F5 *                             | :                       | √ Jx       | 0                       |                                                         |          |             |                          |                                      |            |                        |                          |                   |                  |                |                        |           |                  |      |
| <b>A</b>                         | В                       | С          | D                       | E                                                       |          | F           |                          | G                                    |            | н                      | 1                        | J                 | К                | L              | М                      | Ν         | 0                | Р    |
| 1 Number                         | Name                    | Permission | Restriction             | Entry Date                                              | Dura     | tion (Days) | Delete                   | on Time Limi                         | t En       | try Hour               | Exit Hour                | Sun               | Mon              | Tue            | Wed                    | Thu       | Fri              | Sat  |
| 2 910000001                      | Name 1                  | 2          | 0                       | 05/12/20                                                | 22       |             | 1                        |                                      | 0          | 00:00                  | 23:59                    | true              | true             | true           | true                   | true      | true             | true |
| 4 9100000001                     | Name 3                  | 1          | 0                       | 13/12/202                                               | 22       |             | )                        |                                      | 0          | 00:00                  | 23:59                    | true              | true             | true           | true                   | true      | true             | true |
| 5 910000001                      | Name 4                  | 1          | 0                       | 06/12/202                                               | 22       | 1           |                          |                                      | 0          | 00:00                  | 23:59                    | true              | true             | true           | true                   | true      | true             |      |
| 6 910000001                      | Name 5                  | 1          | 0                       | 06/12/202                                               | 22       |             | 0                        |                                      | 0          | 00:00                  | 23:59                    | true              | true             | true           | true                   | true      | true             | 01   |
| 7 910000001                      | Name 6                  | 1          | 0                       | 06/12/201                                               | 72       |             |                          |                                      | 0          | 00.00                  | 22-59                    | true              | true             | true           | true                   | true      | true             |      |
| e                                |                         | Gua        | arda                    | r Cor                                                   | no       |             |                          | Transferênc<br>Vídeos                | ias        |                        |                          |                   |                  |                |                        | /ídeo     | s                |      |
| 🞧 Base                           |                         |            |                         |                                                         |          |             | 1                        | OS (C:)                              |            |                        |                          |                   |                  | 4              |                        |           |                  |      |
| 🗅 Novo                           |                         | Ŀ          | Recentes                |                                                         |          |             | -                        | USB DISK (B                          | :)         |                        |                          | ~                 | $\sim$           | Dis            | oosit                  | ivos      | e u              | nida |
| D Abrir                          |                         | -          |                         |                                                         |          |             | Non                      | ne de ficheir                        | o: t       | est                    |                          |                   |                  |                |                        |           |                  |      |
|                                  |                         |            | OneDrive                |                                                         |          |             | Guarda                   | ar com o tip                         | o: C       | SV UTF-                | 8 (Delimi                | tado p            | por vi           | rgula          | s) (*.a                | :sv)      |                  |      |
| Informaçõe                       | s                       |            | Este PC                 |                                                         |          |             |                          | Autore                               | es: Li     | ivro do E<br>ivro com  | xcel (*.xl<br>Permiss    | sx)<br>ão pa      | ra Ma            | cros           | do Ex                  | cel (*    | xlsm             | 1)   |
| Guardar                          |                         |            | Adicionar               | um Local                                                |          |             |                          |                                      | L          | ivro Biná<br>ivro do E | rio do Ex<br>xcel 97-2   | cel (*.<br>003 (* | .xisb)<br>*.xis) |                |                        |           |                  |      |
|                                  |                         | <b>A</b>   | ancional                | un Locar                                                |          |             | Oci                      | ultar pastas                         | C          | SV UTF-                | 8 (Delimit               | tado p            | oor ví           | rgula          | s) (*.c                | sv)       |                  |      |
| Guardar Cor                      | mo                      |            | Procurar                |                                                         |          | 02          |                          |                                      | P          | ados XIV<br>ágina W    | 1L (*.xml)<br>eb de fict | neiro i           | único            | (*.m           | ht;*.r                 | nhtm      | I)               | 03   |

## **09. BENUTZER IMPORTIEREN/EXPORTIEREN**

#### INFORMATIONEN ZUR VERWENDUNG IM EXCEL DOKUMENT

| SÄULE A | Nummer des Benutzer                                                                                              |
|---------|----------------------------------------------------------------------------------------------------|
| SÄULE B | Name des Benutzer (max. 20 Zeichen)                                                                              |
| SÄULE C | Berechtigungsstufe: 0 (Benutzer); 1 (Administrator); 2 (Inhaber)                                                 |
| SÄULE D | Relais einschränkung: 0 (keine Einschränkung);<br>1 (Einschränkung des Relais 1); 2 (Einschränkung des Relais 2) |
| SÄULE E | Anfangsdatum (Format: TT/MM/JJJJ)                                                                                |
| SÄULE F | Dauer in Tagen: -1 (unbegrenzt, max. 90 Tage); 1 - 90                                                            |
| SÄULE G | Benutzerkontinuität : 0 (Löscht nicht); 1 (Löschen)                                                              |
| SÄULE H | Eingangszeit (Format: HH:MM)                                                                                     |
| SÄULE I | Ausgangszeit (Format: HH:MM)                                                                                     |
| SÄULE J | Erlaubnis für Sonntag (true ou false)                                                                            |
| SÄULE K | Erlaubnis für Montag (true ou false)                                                                             |
| SÄULE L | Erlaubnis für Dienstag (true ou false)                                                                           |
| SÄULE M | Erlaubnis für Mittwoch (true ou false)                                                                           |
| SÄULE N | Erlaubnis für Donnerstag (true ou false)                                                                         |
| SÄULE O | Erlaubnis für Freitag (true ou false)                                                                            |
| SÄULE P | Erlaubnis für Samstag (true ou false)                                                                            |

### LISTE HOCHLADEN UND AN DAS GERÄT SENDEN

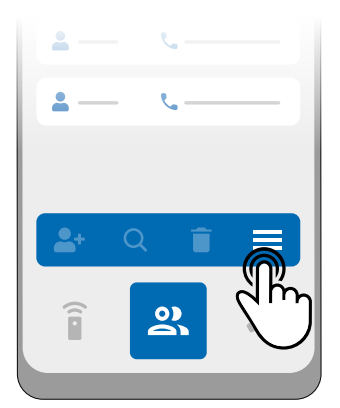

 Drücken Sie im Benutzermenü auf "Weitere Optionen".

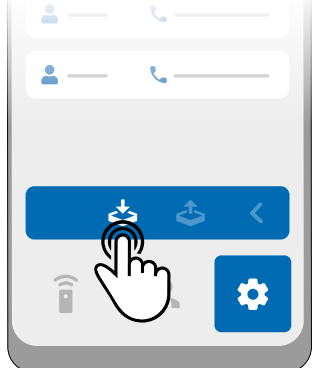

2 • Klicken Sie auf "Benutzer 3 • Wählen Sie die zu importierende CSV Da

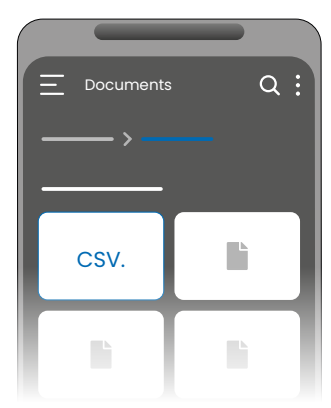

**3** • Wählen Sie die zu importierende CSV Datei aus und warten Sie, bis der Vorgang abgeschlossen ist.

## **17. FEHLERBEHEBUNG**

## • HINWEISE FÜR ENDVERBRAUCHER • SPEZIALISIERTE TECHNIKER

| Anomalie                               | Ich habe eine Nummer<br>hinzugefügt, aber ich<br>kann Ausgang nicht per<br>Telefonanruf aktivieren.                                                                                                    |  |  | Ich kar<br>keine /<br>tätiger<br>SMS se                                                                              | nn<br>Anrufe<br>1 oder<br>enden.                                                                                                    | Die Zugriffsbes-<br>chränkung ent-<br>spricht nicht dem<br>definierten Zeitin<br>ervall.                                                                                                    | t-                                           | Die Routine wurde<br>nicht ausgeführt.                                                                                                    |                                                                                                    |  |  |
|----------------------------------------|----------------------------------------------------------------------------------------------------|--|--|----------------------------------------------------------------------------------------------------|----------------------------------------------------------------------------------------------------|----------------------------------------------------------------------------------------------------|----------------------------------------------|----------------------------------------------------------------------------------------------------|----------------------------------------------------------------------------------------------------|--|--|
| Verfahren                              | <ol> <li>Verbinden Sie sich über<br/>Bluetooth mit dem Gerät<br/>über die APP und machen<br/>Sie die Liste von Benutzer.</li> <li>Überprüfen Sie, ob<br/>die Nummer in der Liste<br/>angezeigt wird und ob sie<br/>genau so angezeigt wird,<br/>wie Sie sie eingegeben<br/>haben.</li> </ol>                                                                                                    |  |  | 1 •<br>Überp<br>Sie, ob<br>Mobilt<br>einen<br>tätiger<br>kann.                                                       | rüfen<br>o das<br>telefon<br>Anruf<br>n                                                                                                    | <ol> <li>Verbinde Sie<br/>sich über Bluetoo<br/>und überprüfen<br/>das Datum und di<br/>Uhrzeit, die auf de<br/>M200 eingestellt<br/>sind.</li> <li>Passen Sie bei<br/>Fehlern die Uhrze<br/>und das Datum au</li> <li>Überprüfen Sie<br/>die Zeit erneut.</li> <li>Stellen Sie<br/>sicher, dass die<br/>Einschränkung<br/>funktioniert.</li> </ol>                                                                                         | th<br>em<br>it<br>n.                         | <ol> <li>1 • Importieren Sie die<br/>M200 Routinen.</li> <li>2 • Überprüfen<br/>Sie, ob sie korrekt<br/>aufgezeichnet wurden.</li> <li>3 • Wenn sie korrekt<br/>aufgezeichnet wurden,<br/>überprüfe die Uhrzeit<br/>auf dem M200.</li> <li>4 • Zeichnen Sie<br/>abschließend Ihre<br/>Routinen erneut auf.</li> </ol> |                                                                                                    |  |  |
| Verhalten                              | Es erscheint<br>nicht in der<br>Liste.<br>Die Nummer<br>erscheint<br>in der Liste<br>und ist wie<br>eingegeben.                                                                                                    |  |  | Falls der<br>Anruf auf<br>die Mailbox<br>geht.                                                                       |                                                                                                    | Die App zeigt die<br>Systemzeit an.                                                                                                    |                                              | Routinen<br>falsch au<br>werden, v<br>Uhr des M<br>konfigurie                                                                                                    | können<br>sgeführt<br>venn die<br>1200 falsch<br>ert ist.                                                                                           |  |  |
|                                        |                                                                                                    |  |  |                                                                                                    |                                                                                                    | ······                                                                                                    |                                              | · · · · ·                                                                                                    | ·<br>·<br>· · · · · · ·                                                                                                    |  |  |
| Entdecken Sie die Ursache des Problems | Versuchen Sie, die<br>Nummer erneut hin-<br>zuzufügen. Überprü-<br>fen Sie, ob:<br>1 • Die Nummer bes-<br>teht nur aus Ziffern<br>(ohne Leerzeichen<br>oder andere Zei-<br>chen*).<br>2 • Die Telefonnum-<br>mer überschreitet 15<br>Ziffern nicht.<br>3 • Die Einstellungen<br>für diese Nummer<br>sind korrekt.<br>*Das System akzep-<br>tiert das Zeichen "+",<br>wenn die Nummer<br>eine Vorwahl hat. |  |  | ren<br>Anruf<br>durch.<br>rprüfen<br>Iche<br>er zulet-<br>rufen<br>gleichen<br>se Num-<br>t dem,<br>n Gerät<br>efügt | <ol> <li>Stell<br/>die Kar<br/>Wenn d<br/>nen Sie</li> <li>Wen<br/>haben,<br/>te und s<br/>ein, dar<br/>Netzwe</li> <li>Wen<br/>das Net<br/>versuch<br/>zu tätig<br/>noch ni<br/>warten<br/>und ver<br/>da sich<br/>cherwe<br/>Netzwe</li> </ol> | In Sie sicher, dass<br>te einen PIN Code hat<br>lies der Fall ist, entfer<br>den Code. In Sie keinen PIN Code<br>entfernen Sie die Kar<br>stecken Sie sie erneut<br>mit sich der M200 im<br>rk registriert. In die LED ACT erneut<br>tzwerksignal anzeigt,<br>nen Sie, einen Anruf<br>en. Wenn dies immer<br>icht möglich ist,<br>Sie etwa 30 Sekunder<br>rsuchen Sie es erneut,<br>der M200 mögli-<br>ise immer noch im<br>rk registriert. | - <b>1</b><br>aa<br>Ze<br>fe<br>H<br>u<br>Ze | • Wenn die<br>ngezeigte<br>eit falsch<br>t, überprü-<br>en Sie die<br>andyzeit<br>nd Ihre<br>eitzone.                                                                                                    | •<br>1• Überprü-<br>fen Sie die<br>Uhrzeit des<br>M200 und<br>vergewissern<br>Sie sich, dass<br>die Routinen<br>korrekt<br>aufgezeichnet<br>wurden. |  |  |